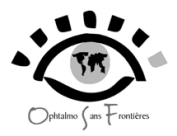

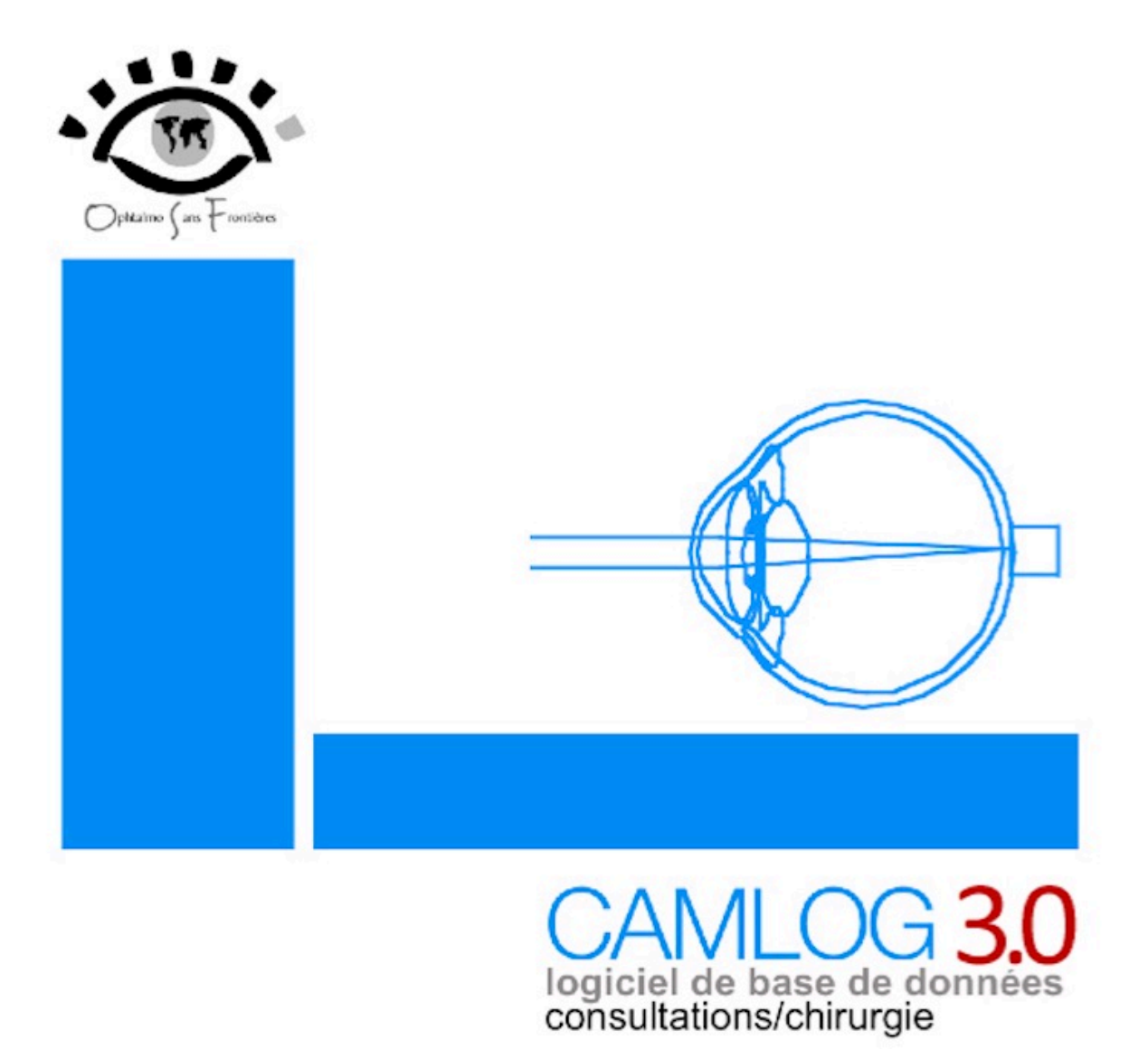

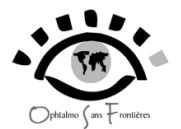

# SOMMAIRE

### 1 – Ouverture du programme

#### 2 - Pour créer une nouvelle consultation

#### 2-1 DATE

2-2 COORDONNEES DU PATIENT 2-2-1 le nom du patient est nouveau 2-2-2 le nom du patient a déjà été créé dans l'ordinateur

2-3 LA CONSULTATION

#### 3 – Pour créer un nouvel acte chirurgical

#### 3-1 COORDONNEES DU PATIENT 3-1-1 Le patient a déjà été vu en consultation dans le centre 3-1-2 Le patient n'a pas été vu en consultation dans le centre

### 3-2 LA CHIRURGIE

#### 4 - Cas particuliers

4-1 les consultations post-opératoires

- 4-2 comment créer rapidement un acte (consultation ou chirurgie à partir de la liste de la table
- 4-3 Comment modifier une fiche de consultation ou de chirurgie
- 4-4 Comment modifier les coordonnées d'un patient
- 4-5 Comment savoir que la consultation d'un patient est terminée

4-6 Sauvegarde des données

#### 5 - Complément d'utilisation - mode expert

5-1 Installation du logiciel

- 5-2 Changer l'image de fond
- 5-3 Exportation des données

#### 6 - Problèmes et solutions

6-1 forcer à quitter le logiciel bloqué

6-2 réparer le logiciel bloqué

6-3 réindexer le logiciel

Termes utiles

Propositions déjà existantes

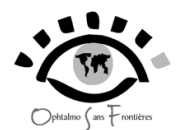

**CAMLOG**, développé par Jean-Michel PAUGAM et Philippe BENSAID est un logiciel de gestion des consultations et de la chirurgie particulièrement adapté aux centres ophtalmologiques médicaux isolés. L'intérêt réside dans sa simplicité, sa puissance et sa rapidité d'exécution. Les possibilités statistiques sont grandes, liées aux possibilités d'export vers un tableur standard.

La création récente des raccourcis claviers indiqués à chaque étape de l'utilisation du logiciel en accélère le fonctionnement et améliorent l'ergonomie globale.

# 1 – Ouverture du programme

Cliquer sur l'icône "**CAMLOG**" sur le bureau. La fenêtre de l'application apparaît alors. Pour quitter le programme, cliquez le bouton droit de la souris ou sélectionner **fichier/quitter**, ou cliquer sur le bouton **Fermer (raccourci : F5)**.

| CAMLOG 3   | 1       |        |   |  |     |                 |
|------------|---------|--------|---|--|-----|-----------------|
| Eichier    | Actions | Outils | 2 |  |     |                 |
|            |         |        |   |  | Ste |                 |
|            |         |        |   |  |     | F2 Consultation |
|            |         |        |   |  |     | F5 DE Eermer    |
|            |         |        |   |  |     | i               |
| Adresse_fi | chier   |        |   |  |     | ×               |
| Pret ok    |         |        |   |  |     |                 |

**En général, le nom du centre est déjà inscrit par défaut**. Si vous devez le changer, cliquez sur la flèche à droite de la case où est inscrit le centre :

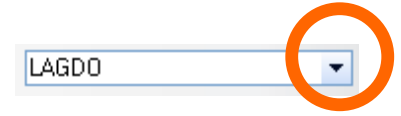

Un menu déroulant apparaît. Sélectionner le centre ophtalmologique correspondant :

Si le site n'existe pas, il faut le créer. Cliquez sur la flèche à droite de la case où doit être inscrit le centre. Une fenêtre apparaît :

| CAMLOG 3 | ×                                                                                                    |
|----------|----------------------------------------------------------------------------------------------------|
| 2        | ATTENTION<br>Vous allez changer de centre, donc de paramètre, attention cela vous changera vos fichiers |

Cliquer sur « oui ».

Une fenêtre « Vision SITE » apparaît. Cliquez sur Nouveau.

| •       | Nom_site      | 8 | adresse fichiers | 6        |
|---------|---------------|---|------------------|----------|
|         |               |   |                  | <b>^</b> |
|         |               |   |                  |          |
|         |               |   |                  |          |
|         |               |   |                  |          |
|         |               |   |                  |          |
|         |               |   |                  |          |
|         |               |   |                  |          |
|         |               |   |                  |          |
|         |               |   |                  |          |
|         |               |   |                  |          |
|         |               |   |                  |          |
|         |               |   |                  |          |
|         |               |   |                  |          |
|         |               |   |                  |          |
|         |               |   |                  |          |
|         |               |   |                  |          |
|         |               |   |                  |          |
|         |               |   |                  |          |
|         |               |   |                  |          |
|         |               |   |                  |          |
|         |               |   |                  |          |
|         |               |   |                  |          |
|         |               |   |                  |          |
|         |               |   |                  |          |
|         |               |   |                  | *        |
| 10      |               |   |                  |          |
| OK 🚫 An | nuler Nouveau |   |                  |          |

Dans la nouvelle fenêtre qui apparaît, tapez le nom du centre ophtalmologique (site) :

| Fiche SITE        |               |
|-------------------|---------------|
| <₽                | OK<br>Annuler |
| Nom_site          |               |
| ADRESSE FICHIER   |               |
| <u>M</u> émo site |               |
|                   |               |
|                   |               |

Puis validez les fenêtres successives par la touche « Entrée » plusieurs fois.

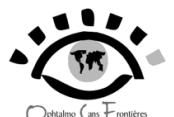

| Fiche SITE | ×                         | Fiche SITE |                 | × | Fiche SITE             |                      | × |
|------------|---------------------------|------------|-----------------|---|------------------------|----------------------|---|
| 2          | Voulez-vous créer ce site | i          | Repertoire créé |   | $\hat{\boldsymbol{i}}$ | Fin de l'importation |   |
|            | <u>Oui S Non S</u>        | 1          | ОК              |   |                        | ОК                   |   |

Le nom du site (ici : MORLAIX) apparaît dans la fenêtre SITE. Cliquez sur le bouton « OK » (raccourci clavier = Entrée), puis à nouveau OK.

|                              | Nom_site        | A adresse fichiers          | 5        |                                               |
|------------------------------|-----------------|-----------------------------|----------|-----------------------------------------------|
|                              | MORLAIX         | C:\CAMLOG\MORLAIX           | <u>^</u> |                                               |
|                              |                 |                             |          |                                               |
|                              |                 |                             |          |                                               |
|                              |                 |                             |          |                                               |
|                              |                 |                             |          |                                               |
|                              |                 |                             |          |                                               |
|                              |                 |                             |          |                                               |
|                              |                 |                             |          |                                               |
|                              |                 |                             |          |                                               |
|                              |                 |                             |          |                                               |
|                              |                 |                             |          |                                               |
|                              |                 |                             |          |                                               |
|                              |                 |                             |          |                                               |
|                              |                 |                             |          |                                               |
|                              |                 |                             |          |                                               |
|                              |                 |                             |          |                                               |
|                              |                 |                             |          |                                               |
|                              |                 |                             |          |                                               |
|                              |                 |                             |          |                                               |
|                              |                 |                             | *        |                                               |
| ок 🚫                         | Annuler Nouveau |                             |          |                                               |
| 06.3                         |                 |                             |          |                                               |
| DG 3<br>ar <u>A</u> ctions   | Outils 2        |                             |          |                                               |
| OG 3<br>er <u>A</u> ctions   | Outils 2        |                             | Ste      | MORLA                                         |
| OG 3<br>er <u>A</u> ctions   | Outls 2         |                             | Ste      | MORLA                                         |
| OG 3<br>er <u>A</u> ctions   | Out/s 2         |                             | Ste      | MORLA                                         |
| OG 3<br>er <u>A</u> ctions   | Outls <u>2</u>  |                             | Ste      | MORLA                                         |
| OG 3<br>er <u>A</u> ctions   | Outlis 2        |                             | Ste      | MORLA                                         |
| OG 3<br>er <u>A</u> ctions   | Outifs 2        |                             | Ste      | MORLA                                         |
| OG 3<br>er <u>A</u> ctions   | Outifs 2        |                             | Ste      | MORLA<br>F2<br>4<br><u>C</u> or               |
| OG 3<br>er <u>A</u> ctions   | Outels 2        | CAMIDG 3 X                  | Ste      | MORLA<br>F2<br>G<br>F3                        |
| oG 3<br>er <u>A</u> ctions   | Outels 2        | CAMLOG 3 X                  | Ste      | MORLA<br>F2<br>Con<br>F3                      |
| OG 3<br>er <u>A</u> ctions   | Outris <u>2</u> | CAMLOG 3 X<br>MORLAIX       | Ste      | MORLA<br>F2<br>Good<br>F3<br>C                |
| oG 3<br>er <u>A</u> ctions → | Outels 2        | CAMLOG 3 X<br>MORLAX        | Ste      | MORLA<br>F2<br>G<br>F3<br>G                   |
| oG 3<br>er <u>A</u> ctions   | Outlis 2        | CAMLOG 3 X<br>MORLAX<br>OK  | Ste      | MORLA<br>F2<br>G<br>F3<br>G                   |
| OG 3<br>er <u>A</u> ctions   | Outlis 2        | CAMLOG 3 X<br>MORLAIX<br>OK | Ste      | MORLA<br>F2<br>Con<br>F3<br>C                 |
| OG 3<br>er <u>A</u> ctions   | Outifs 2        | CAMLOG 3 X<br>MORLAIX<br>OK | Ste      | F2<br>F2<br>Con<br>F3<br>C1<br>F5             |
| oG 3<br>er <u>A</u> ctions   | Outlis 2        | CAMLOG 3 X<br>MORLAIX<br>OK | Ste      | F2<br>F2<br>Con<br>F3<br>F5<br>F5<br>F5<br>F5 |
| o63<br>er <u>A</u> ctions    | Outels 2        | CAMLOG 3 X<br>MORLAIX<br>OK | Ste      | F2<br>Gon<br>F3<br>F5<br>E4                   |
| oG 3<br>er <u>A</u> ctions   | Outlis 2        | CAMLOG 3 X<br>MORLAIX<br>OK | Ste      | MORLA<br>F2<br>d<br>g<br>on<br>F3<br>f5<br>F5 |
| oG 3<br>er <u>A</u> ctions   | Outris 2        | CAMLOG 3 X<br>MORLAIX<br>OK | Ste      | MORLA<br>F2<br>Gon<br>F3<br>F5<br>E           |
| oG 3<br>er <u>A</u> ctions   | Outris 2        | CAMLOG 3 X<br>MORLAIX<br>OK | Ste      | F2<br>F2<br>F3<br>F5<br>Ee                    |

Vous vous retrouvez dans la page de garde du logiciel avec comme nom de site le nom de votre centre. Vous pouvez alors commencer à travailler. A noter que lorsque vous fermerez puis réouvrirez le logiciel , le nom du site restera celui que vous avez choisi au début de l'utilisation de CAMLOG.

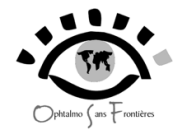

# 2 - Pour créer une nouvelle consultation

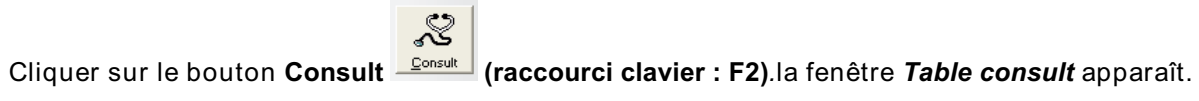

|    | <ul> <li>Tous</li> <li>par Date</li> <li>par Nom</li> <li>par Anné</li> <li>par Ville</li> <li>par Pays</li> </ul> | e de na | issance ou par | Date JEUD     | 26/05/ | 2016 | №B lign        | es <u>3</u> |                 | Nouvea<br>Modifi<br>Supprim |
|----|----------------------------------------------------------------------------------------------------|---------|----------------|---------------|--------|------|----------------|-------------|-----------------|-----------------------------|
| ns |                                                                                                    | 0       | ¢ Date 9       | ¢ Nom         | Q Sava | •    | e<br>9. villor |             | * Natif ca      | 7                           |
|    |                                                                                                    | 2       | 26/05/2016     |               | N Seke | aga  |                |             | CS POST OP      |                             |
|    | LAGDO                                                                                                    | ×       | 26/05/2016     | BINOT JACQUES | M      | 55   | BONO           | CAMEROUN    | BAISSE DE VISIO |                             |
|    | LAGDO                                                                                                    | ×       | 26/05/2016     | BRANA HUGUES  | м      | 31   |                | FRANCE      | BAISSE DE VISIO |                             |
|    |                                                                                                    |         |                |               |        |      |                |             |                 |                             |
|    |                                                                                                    |         |                |               |        |      |                |             |                 |                             |
|    |                                                                                                    |         |                |               |        |      |                |             |                 |                             |
|    |                                                                                                    |         |                |               |        |      |                |             |                 |                             |
|    |                                                                                                    |         |                |               |        |      |                |             |                 |                             |
|    |                                                                                                    |         |                |               |        |      |                |             |                 |                             |
|    |                                                                                                    |         |                |               |        |      |                |             |                 |                             |
|    |                                                                                                    |         |                |               |        |      |                |             |                 | -                           |
|    |                                                                                                    |         |                |               |        |      |                |             |                 |                             |
|    |                                                                                                    |         |                |               |        |      |                |             |                 |                             |
|    |                                                                                                    |         |                |               |        |      |                |             |                 |                             |
|    |                                                                                                    |         |                |               |        |      |                |             |                 |                             |
|    |                                                                                                    |         |                |               |        |      |                |             |                 | Ŧ                           |
|    |                                                                                                    |         |                |               |        |      |                |             |                 |                             |

Vérifiez que la date de consultation est correcte. Cliquez sur **Nouveau (raccourci clavier : F2)**.Une fenêtre *Fiche Consult* apparaît.

|       | Centre LAGDO<br>Date 26/05/2016<br>age 0 | i nom vile                        | y and grenom | Pays | OK F2     OK F2     OK F2     OK F2 |
|-------|------------------------------------------|-----------------------------------|--------------|------|-------------------------------------|
| C F   | Consultation 🛞 H                         | 0<br>istorique Consult Historique | e Chirurgie  |      |                                     |
|       |                                          |                                   |              |      |                                     |
|       | Nom                                      |                                   |              |      |                                     |
| Merno |                                          |                                   |              |      | - 17                                |
|       |                                          |                                   |              |      | <u>Chirurgie</u>                    |
|       |                                          |                                   |              |      |                                     |
|       |                                          |                                   |              |      |                                     |
|       |                                          |                                   |              |      |                                     |

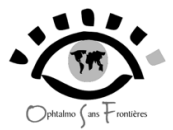

# 2-1 DATE

Choisissez la date. **En général , la date du jour est déjà inscrite par défaut**. Sinon cliquer sur le bouton à droite de la case.

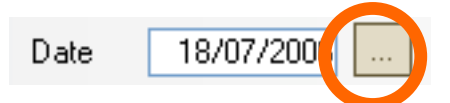

Vous accédez alors à un calendrier ou vous pouvez choisir la date en cliquant dessus.

| Ĺ | 📕 Séle  | ction o | l'une d  | late    |         |      | 1       | × |
|---|---------|---------|----------|---------|---------|------|---------|---|
|   | Juillet |         |          |         | 2006    |      | • •     |   |
|   | Lun.    | Mar.    | Mer.     | Jeu.    | Ven.    | Sam. | Dim.    |   |
|   |         |         |          |         |         | 1    | 2       |   |
|   | 3       | 4       | 5        | 6       | 7       | 8    | 9       |   |
|   | 10      | 11      | 12       | 13      | 14      | 15   | 16      |   |
|   | 17      | 18      | 19       | 20      | 21      | 22   | 23      |   |
|   | 24      | 25      | 26       | 27      | 28      | 29   | 30      |   |
|   | 31      |         |          |         |         |      |         |   |
| _ | Nous    | somme   | s le : M | ardi 18 | Juillet | 2006 |         | - |
|   |         |         |          |         |         | Ą    | Innuler |   |

#### 2-2 COORDONNEES DU PATIENT

Dans la fenêtre *Fiche Consult*, taper le nom du patient dans la case *nom* et validez avec la touche **entrée** du clavier ou le bouton **OK**.

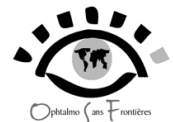

| FICHE_CONSU                | IT                                                                        |                |
|----------------------------|---------------------------------------------------------------------------|----------------|
| SEXE<br>M<br>C F           | Centre LAGDO Date 14/10/2016 nom A grenom ge 0 vile Pays nnee naissance 0 | V OK F         |
| Patient                    | Consultation 🚱 Historique Consult Historique Chinumie                     |                |
| eg rauerit [               | ns Consultation 🤯 Filsconque Consult, Historique Chirurgie                |                |
|                            |                                                                           |                |
|                            |                                                                           |                |
| $\boldsymbol{\mathcal{C}}$ | Nom                                                                       |                |
|                            |                                                                           |                |
|                            |                                                                           |                |
|                            |                                                                           |                |
|                            |                                                                           |                |
| Memo                       |                                                                           | Chirurgie F7   |
|                            |                                                                           |                |
|                            |                                                                           |                |
|                            |                                                                           |                |
|                            |                                                                           |                |
|                            |                                                                           |                |
|                            |                                                                           | $(\mathbf{i})$ |
|                            |                                                                           |                |
|                            |                                                                           |                |
| 10                         |                                                                           |                |

Il y a alors 3 possibilités :

| Ψ               | SEDE<br>(* M)<br>(* F |   |   | OK F   |
|-----------------|-----------------------|---|---|--------|
| Nom             | ABDOU                 |   |   | S Anos |
| PRENOM          |                       |   |   |        |
| Année_naissance | 900                   | Q |   |        |
| Vile            |                       |   |   |        |
| Pays            |                       |   |   |        |
|                 |                       |   |   |        |
| Memo            |                       |   | - |        |
|                 |                       |   |   |        |
|                 |                       |   |   |        |
|                 |                       |   |   |        |
|                 |                       |   |   |        |
|                 |                       |   | * |        |

2-2-1 le nom du patient est nouveau, et la fenêtre Fiche Patient apparaît :

Remplissez la fiche soigneusement (le « mémo » est facultatif).

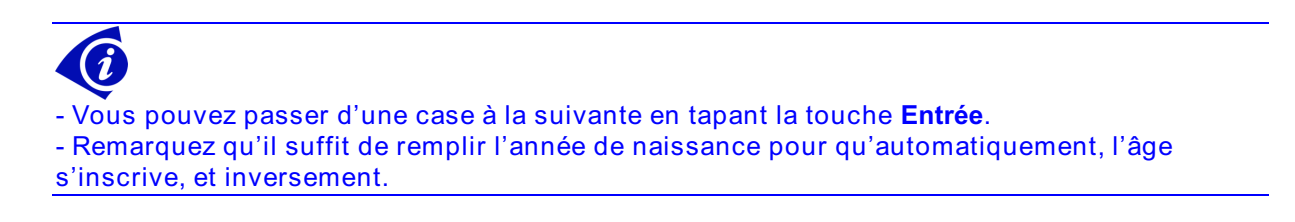

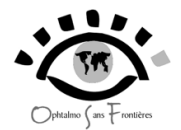

Pour chaque item, remplir en cliquant sur le premier bouton (petit triangle noir) à droite de la case puis cliquez sur la liste qui apparaît la proposition correspondant au patient.

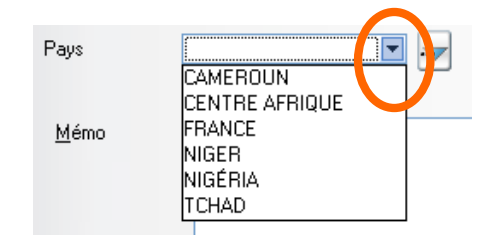

Si la proposition n'existe pas dans la liste verticale, vous pouvez la créer en cliquant sur le second bouton (petit triangle bleu) :

| Pays         |                | - |
|--------------|----------------|---|
|              | CAMEROUN       |   |
|              | CENTRE AFRIQUE |   |
| <u>M</u> émo | FRANCE         |   |
| _            | NIGER          |   |
|              | NIGÉRIA        |   |
|              | TCHAD          |   |

La fenêtre apparaît alors (Vision Pays dans le cas du pays):

| he Consult               |     |  |
|--------------------------|-----|--|
| Vision Pays              |     |  |
| * Pavs                   | n   |  |
| CAMEROUN                 | A 1 |  |
| CENTRE AFRIQUE           |     |  |
| FRANCE                   |     |  |
| NIGER                    |     |  |
| NIGÉRIA                  |     |  |
| TCHAD                    |     |  |
|                          |     |  |
|                          |     |  |
|                          |     |  |
|                          |     |  |
|                          |     |  |
|                          |     |  |
|                          |     |  |
|                          |     |  |
|                          |     |  |
|                          |     |  |
|                          |     |  |
|                          |     |  |
|                          |     |  |
|                          |     |  |
|                          |     |  |
|                          |     |  |
|                          | •   |  |
|                          |     |  |
| / OK 🚫 Annuler 🗋 Nouveau |     |  |
|                          |     |  |

Cliquez sur sur le bouton Nouveau et notez le nouvel item (par exemple BELGIQUE).

| 🖳 Fiche Pays  |             |
|---------------|-------------|
|               | <b>у</b> ок |
|               | S Annuler   |
| Pays BELGIQUE | _           |
|               |             |
|               |             |
|               |             |
|               |             |

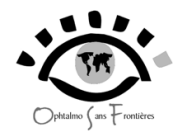

Validez (tapez sur la touche **Entrée** ou cliquez le bouton **OK**). Le nouveau nom Belgique apparaît alors dans la case correspondante. Validez la *Fiche Patient* en cliquant sur le bouton **OK** . La fenêtre *fiche consult* réapparait complétée.

| Avec l'habitu<br>sur fond bleu. Valio                               | de, vous tape<br>dez alors en t                       | rez les premières lettres de l'item. Le reste du mot apparaitra<br>apant sur la touche <b>Entrée</b> .                                                           |
|---------------------------------------------------------------------|-------------------------------------------------------|----------------------------------------------------------------------------------------------------|
|                                                                     | Ville                                                 | BEAUMONT                                                                                                    |
| Attention, si l'item<br>exemple, si vous ta<br>par Y et déjà créé c | n'existe pas e<br>apez la lettre `<br>lans la liste d | encore dans la liste, un message d'erreur apparaitra : Par<br>Y dans la case pays et qu'il n'existe pas de pays commençant<br>éroulante, vous aurez ce message : |
|                                                                     |                                                       | FICHE_CONSULT ×<br>item n'existe pas                                                                                                    |

**2-2-2 le nom du patient a déjà été créé dans l'ordinateur**, et la fenêtre **Vision Patients** apparaît. Par exemple pour Mr AZOU Michel, si ce patient est déjà venu, et si vous tapez « AZOU » dans la case **Nom** :

| Centre | KOUSSERI            |  |
|--------|---------------------|--|
| Date   | 28/07/2006 Nom AZOU |  |

La fenetre Vision Patient apparaît avec plusieurs patients dont le nom est AZOU.

| 📃 , Vi        | sion Pa | atients     |                     |            |         |          |   |          | _ 🗆 ×        |
|---------------|---------|-------------|---------------------|------------|---------|----------|---|----------|--------------|
| H             |         |             |                     |            |         |          |   | 0        | ov           |
|               |         |             |                     |            |         |          |   | <u> </u> |              |
| ¢ <u>o</u> ,≑ | sexe    | ♦ Nom       | ्र <sup>‡</sup> age | <u>ي</u> ¢ | Ville 🤉 | • Davs Q | 7 | 0        | Annuler      |
| 5             |         |             | 44                  | BEAUMONT   |         | FRANCE   | * |          | Nouveau      |
| 6             | м       | AZOU JOE    | 2                   | BEAUMONT   |         | FRANCE   |   | -2       | Mar differen |
| 4             | м       | AZOU MARCEL | 44                  | BEAUMONT   |         | FRANCE   |   |          | Modiller     |
|               |         |             |                     |            |         |          |   |          |              |
|               |         |             |                     |            |         |          |   |          |              |
|               |         |             |                     |            |         |          |   |          |              |
|               |         |             |                     |            |         |          |   |          |              |
|               |         |             |                     |            |         |          |   |          |              |
|               |         |             |                     |            |         |          |   |          |              |
|               |         |             |                     |            |         |          |   |          |              |
|               |         |             |                     |            |         |          |   |          |              |
|               |         |             |                     |            |         |          |   |          |              |
|               |         |             |                     |            |         |          |   |          |              |
|               |         |             |                     |            |         |          |   |          |              |
|               |         |             |                     |            |         |          |   |          |              |
|               |         |             |                     |            |         |          |   |          |              |
|               |         |             |                     |            |         |          |   |          |              |
|               |         |             |                     |            |         |          |   |          |              |
|               |         |             |                     |            |         |          |   |          |              |
|               |         |             |                     |            |         |          |   |          |              |
|               |         |             |                     |            |         |          | - |          |              |
|               |         |             |                     |            |         |          |   |          |              |

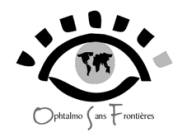

- <u>Soit le patient existe déjà dans la liste des patients</u>, selectionnez alors le nom correspondant et cliquez sur le bouton **OK**. (Dans cet exemple, cliquez sur la ligne de Mr AZOU Daniel).

- <u>Soit le patient n'existe pas dans la liste des patients</u>, et cliquez sur le bouton Nouveau. La fenêtre *Fiche Patient* apparaît ; complétez la soigneusement (la case « mémo » est facultative) puis cliquez sur le bouton **OK**.

| E, Fiche Patient      |      |        |   |            | _ 🗆 ×       |
|-----------------------|------|--------|---|------------|-------------|
|                       |      |        |   |            |             |
| SEXE                  |      |        |   |            | <b>у</b> ок |
| ⊂ M<br>● F            |      |        |   |            | 🚫 Annuler   |
| Nom AZOU              |      |        |   |            |             |
| PRENOM GILBERT        | E    |        |   |            |             |
| Année naissance       | 1962 | ana 14 |   |            | Appliquer   |
| <u>Bince hassance</u> | 1302 | uge 44 |   |            |             |
| Ville BEAUM           | ONT  |        | ] |            |             |
| Pays FRANCE           |      |        |   |            | Consult     |
|                       |      |        |   |            | Chirurgie   |
| <u>M</u> émo          |      |        |   |            |             |
|                       |      |        |   | Date modif | 10/10/2006  |
|                       |      |        |   |            |             |
|                       |      |        |   |            |             |
|                       |      |        |   |            |             |
|                       |      |        |   |            |             |

Après avoir validé la Fiche Patient, La fenêtre *Fich consult* réapparaît automatiquement complétée.

#### 2-3 LA CONSULTATION

Dans la fenêtre *Fiche Consult*, la partie concernant l'examen du patient apparaît lorsque l'onglet **Consultation** de Hitest sélectionné.

| SEXE Date 14/10/2016  | nom ABDOU                                      | GILLES        | 🖌 ок           |
|-----------------------|------------------------------------------------|---------------|----------------|
| C F annee naissance   | ville YAGOUA   YAGOUA                          | Pays CAMEROUN | Nnuler         |
| Motif cs              |                                                |               | Appliquer      |
| Intecedent 1          |                                                | <b>_</b>      |                |
| Intecedent 2          | Fod Fod                                        | ▼ .ugr        |                |
| Intecedent 3          | Fog                                            | <b>_</b>      |                |
| v sc g v ac g Av ac g | ▼ 🐙 Sph D Cyl D Ave D<br>▼ 🐙 Sph G Cyl G Ave G | Motricite     |                |
| af d                  | Conduite 1                                     |               | Chirurgie      |
| af d2                 | Conduite 2                                     | <b>•</b>      |                |
| af d3                 | Conduite 3                                     | -             |                |
| afg                   | Conclusion 1                                   |               |                |
| af g2                 | Conclusion2                                    |               |                |
| afg3                  | Conclusion3                                    |               | $(\mathbf{i})$ |
|                       |                                                |               |                |

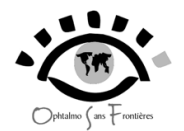

Pour chaque item, remplir en cliquant sur le premier bouton à droite de la case vide (flèche noire) puis cliquez dans la liste qui apparaît la proposition correspondant au patient. La proposition choisie s'affiche alors dans la case. Tapez enfin sur la touche **Entrée**.

| Motif cs    |                              |
|-------------|------------------------------|
|             | -                            |
| Antécédent1 | BAISSE DE VISION BRUTALE     |
|             | BAISSE DE VISION PROGRESSIVE |
| Antécédentő | BAISSE DE VISION UNILATÉRALE |
| AIRCOOL     | CONTROLE                     |
| Antécédent  | CONTROLE POSTCHIR J1         |
|             | CONTROLE POSTCHIR J8         |
|             | FATIGUE VISUELLE             |
|             | OFIL BOUGE                   |
|             |                              |

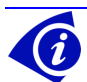

- Vous pouvez passer d'une case à la suivante en tapant la touche **Entrée**.

- En tapant dans la case les premières lettres des propositions, vous les verrez apparaître (par exemple « ect » pour « ectropion » ou « pt » pour « pterygion »).Le reste du mot apparaîtra sur fond bleu. Autre exemple, si vous tapez D dans la case Antécédents, vous verrez apparaître le mot DIABETE (car il existe déjà dans le menu déroulant). Validez alors en tapant sur la touche **Entrée**.

| Antécédent3 DIABETE | ~ |  |
|---------------------|---|--|
|---------------------|---|--|

Attention, si l'item n'existe pas encore dans la liste déroulante, un message d'erreur apparaitra : Par exemple, si vous tapez la lettre Y dans la case Antécédents et qu'il n'existe pas d'item commençant par Y et déjà créé dans la liste déroulante, vous aurez ce message :

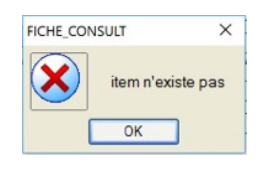

Si la proposition n'existe pas dans la liste verticale, vous pouvez la créer en cliquant sur le second bouton (flèche bleue) :

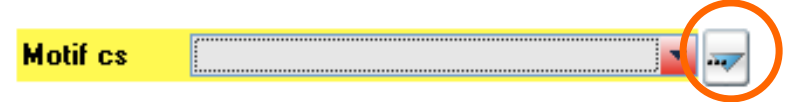

Une nouvelle fenêtre apparaît.

| * Molif                      | 20       |
|------------------------------|----------|
|                              | <u>~</u> |
| BAISSE DE VISION BRUTALE     |          |
| BAISSE DE VISION PROGRESSIVE |          |
| BAISSE DE VISION UNILATÉRALE |          |
| CONTROLE                     |          |
| CONTROLE POSTCHIR J1         |          |
| FATIGUE VISUELLE             |          |
| OEIL ROUGE                   |          |
| YEUX ROUGES                  |          |
|                              | _        |
|                              |          |
|                              |          |
|                              |          |
|                              |          |
|                              |          |
|                              |          |
|                              |          |
|                              |          |
|                              |          |
|                              |          |
|                              |          |
|                              |          |
|                              |          |
|                              |          |
|                              |          |
|                              | · ·      |

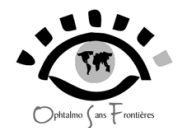

Cliquez sur le bouton Nouveau, ajoutez une nouvelle proposition, et validez en cliquant sur OK

| Cent Cent         | re LAGDO        | )           |         |                 | -        | _        |
|-------------------|-----------------|-------------|---------|-----------------|----------|----------|
| SEXE Date         | 14/10/          | 2016        | nom     | ABDOU           |          | 2 prenor |
| M age     F annee | 56<br>naissance | 1960        | ville   | YAGOUA          |          |          |
| 🔁 Patient 🥂 C     | onsultation     | 🕒 Historiqu | e Consu | It Historique C | hirurgie |          |
| Motif cs          | YEUX RO         | UGES        |         | -               | Du       | <u> </u> |
| Antecedent 1      |                 |             |         | -               |          | Io       |
| Antecedent 2      |                 |             |         | -               | Fod      |          |
| Antecedent 3      |                 |             |         | •               | Fog      |          |
| Av sc d           | Av ac           | d           |         | Sph D           |          | Axe D    |
| Au an a           | 1 - Au ==       |             |         | Seh G           | MG       | Ave G    |

Remplissez soigneusement la fenêtre Fiche Consult. Cliquez ensuite sur le bouton OK.

La fenêtre Table Consult s'affiche alors.

SI vous avez rempli complètement la fiche, <u>et notamment rempli l'item « conclusion »,</u> CAMLOG considère que le patient a été vu complètement et qu'il est reparti de la salle d'attente. Une croix verte apparaît alors à la ligne correspondant au patient. Si le patient retourne à la salle d'attente (par exemple si on doit lui dilater les pupilles pour un examen complet du fond d'œil, ou si il attend l'avis d'un autre praticien), l'item « conclusion » n'ayant pas encore été rempli, il n'y a pas de croix verte sur la ligne correspondant au patient, par exemple, ici, PAUGAM JEAN MICHEL.

Afin de compléter sa fiche et noter les résultats du fond d'oeil, sélectionner la ligne du patient, et double-cliquez dessus ou cliquez sur le bouton **Modifier**).

Vous pouvez soit choisir Nouveau pour la consultation d'un nouveau patient.

| <ul> <li>Tous</li> <li>par Date</li> <li>par Nom</li> <li>par Anné</li> <li>par Ville</li> <li>par Pays</li> </ul> | ie de nai | issance ou par Age | Date VENDR | EDI 14/10/2 | 2016  | <u>N</u> B ligne: | s [ <u>0</u> |            |
|----------------------------------------------------------------------------------------------------|-----------|--------------------|------------|-------------|-------|-------------------|--------------|------------|
|                                                                                                    | 3         | Date A             | Nom        | A Sexe      | • • • | Année             | •<br>Villes  | A Days A T |
| LAGDO                                                                                                    |           | 14/10/2016         |            |             | 56    | Nais<br>1960      | MORIAIX      |            |
| LAGDO                                                                                                    |           | 14/10/2016 AB      | DOU GILLES |             | 56    | 1960              | YAGOUA       | CAMEROUN Y |
|                                                                                                    |           |                    |            |             |       |                   |              |            |
|                                                                                                    |           |                    |            |             |       |                   |              | •          |

La consultation une fois terminée, cliquez sur le bouton Fermer.

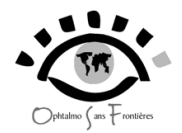

# 3 – Pour créer un nouvel acte chirurgical

### 3-1 COORDONNEES DU PATIENT

Dans le cas d'un patient venant se faire opérer, il y a deux possibilités : soit ce patient a déjà été vu en consultation (cas le plus fréquent) soit il est envoyé directement pour une chirurgie par un confrère (cas assez rare).

#### <u>3-1-1 – Le patient a déjà été vu en consultation dans le centre</u>

S Consult

Cliquer sur le bouton **Consult** de la fenêtre de présentation de CAMLOG, la fenêtre *table consult* apparaît.

| E | , Tab         | le Consultatio                              | on       |                 |       |           |                  |                 |          |                   |     |              |
|---|---------------|---------------------------------------------|----------|-----------------|-------|-----------|------------------|-----------------|----------|-------------------|-----|--------------|
| ¢ | ×             | <ul><li>● Tous</li><li>● par Date</li></ul> |          |                 |       |           |                  | <u>C</u> onsult | 0        |                   |     |              |
|   |               | 🔘 par Nom                                   |          |                 | Date  | 1         | 0/10/2006        |                 |          |                   |     | INOUVEAU     |
|   |               | 🔘 par Année                                 | de naiss | ance ou par Age |       |           |                  |                 |          |                   | 2   | Modifier     |
|   |               | 🔘 par Ville                                 |          |                 |       |           |                  |                 |          |                   |     | Supprimer    |
|   |               | 🔘 par Pays                                  |          |                 |       |           |                  |                 |          |                   | ~   | Supplimer    |
|   |               |                                             |          |                 |       |           |                  |                 |          |                   | X   | Fermer       |
|   | <b>≑</b>      | D - 1 - 0                                   | C        | ♦ Norm          | 0     | 4         | Anna An Maria () | ille e          |          | ♦ Maritan 13      | , — |              |
|   | - <b>or</b> ~ |                                             | F        |                 | - A a | ge<br>∧ ∣ | 1962             | Villes          | FRANCE   |                   |     |              |
|   | 28            | 10/10/2006                                  | м        | BBIE ABT        | 4     | 4         | 1962             | MOBLAIX         | FBANCE   | EATIGUE VISUEI    |     |              |
|   | 27            | 10/10/2006                                  | M        | VAB MICHELE     | 4     | 4         | 1962             |                 | FBANCE   | CONTROLE          |     |              |
|   | 26            | 10/10/2006                                  | M        | ABTI DANIEL     | 4     | 4         | 1962             | GAROUA          | CAMEBOUN | CONTROLE          |     |              |
|   | 25            | 10/10/2006                                  | F        | MIE CATH        | 8     | 8         | 1918             | MORLAIX         | FRANCE   | BAISSE DE VISIC   |     |              |
|   | 24            | 10/10/2006                                  | F        | LIRE MARIE      | 3     | 0         | 1976             | GAROUA          | CAMEROUN | BAISSE DE VISIC   |     |              |
|   | 23            | 10/10/2006                                  | F        | ADE ANNIE       | 4     | 4         | 1962             | BEAUMONT        | FRANCE   | BAISSE DE VISIC   |     |              |
|   | 22            | 10/10/2006                                  | м        | HERT HENRI      | 5     | 5         | 1951             | BEAUMONT        | FRANCE   | BAISSE DE VISIC   |     |              |
|   | 21            | 10/10/2006                                  | М        | REFRE REMO      | 4     | 4         | 1962             | BEAUMONT        | FRANCE   | CONTROLE          |     |              |
|   | 20            | 10/10/2006                                  | М        | ZIDER FRANCK    | 3     | 3         | 1973             | BEAUMONT        | FRANCE   | CONTROLE          |     |              |
|   | 19            | 10/10/2006                                  | м        | BRET ALAIN      | 2     | 2         | 1984             | BEAUMONT        | FRANCE   | CONTROLE          |     |              |
|   | 18            | 10/10/2006                                  | F        | TOUS ANNIE      | 8     | 8         | 1918             | BEAUMONT        | FRANCE   | CONTROLE          |     |              |
|   | 17            | 10/10/2006                                  | М        | FRED TED        | 3     | 3         | 1973             | BEAUMONT        | FRANCE   | BAISSE DE VISIC   |     |              |
|   | 16            | 10/10/2006                                  | М        | ARTUR MICHEL    | 5     | 5         | 1951             | BEAUMONT        | FRANCE   | FATIGUE VISUEI    |     |              |
|   | 15            | 10/10/2006                                  | F        | AZOU GILBERTE   | 4     | 4         | 1962             |                 | FRANCE   | DOULEUR OCUL      |     |              |
|   | 14            | 10/10/2006                                  | М        | AZOU DEDE       | 8     | 8         | 1918             | BEAUMONT        | FRANCE   | FATIGUE VISUEI    |     |              |
|   | 12            | 10/10/2006                                  | М        | AZOU JOE        | •     | I         | 2004             | BEAUMONT        | FRANCE   | CONTROLE          |     |              |
|   | 11            | 10/10/2006                                  | М        | AZOU FERNANDE   | 4     | 4         | 1962             | BEAUMONT        | FRANCE   | DOULEUR OCUL      |     |              |
|   | 9             | 10/10/2006                                  | М        | AZOU MARCEL     | 4     | 4         | 1962             | BEAUMONT        | FRANCE   | BAISSE DE VISIC 🚽 |     | ( <b>1</b> ) |

Pour trouver les coordonnées du patient et de sa consultation, il faut le rechercher dans la liste.

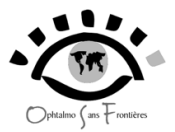

Il y a plusieurs possibilités :

# <u>A - Le plus souvent, vous connaissez la date de la consultation ayant motivé la chirurgie (inscrite sur le carnet du patient).</u>

Cliquer sur le bouton *Par date* puis entrez une date dans la case *Date* ou cliquez sur le bouton situé à droite de la case *Date* pour accéder au calendrier et choisir une date (Cf p.6)

| 📃, Tal | ole Consultation                                            |            | _ 🗆 ×       |
|--------|-------------------------------------------------------------|------------|-------------|
| R      | <ul> <li>Tous</li> <li>par Date</li> <li>par Nom</li> </ul> | Consult 29 | Nouveau     |
|        | par Année de naissance ou par Age                           |            | Modifier    |
|        | O par Pays                                                  |            | 🗙 Supprimer |
|        |                                                             |            | × Fermer    |

Si la liste est courte, Vous pouvez parfois retrouver facilement le patient.

| 📃 ; Tab | ole Consultatio                                                                                                    | on   |               |      |     |                                      |                 |        |            |   | <u>_     ×</u>                   |
|---------|----------------------------------------------------------------------------------------------------|------|---------------|------|-----|--------------------------------------|-----------------|--------|------------|---|----------------------------------|
| Ż       | <ul> <li>Tous</li> <li>par Date</li> <li>par Nom</li> <li>par Année de naissance ou par A</li> <li>par Ville</li> <li>par Pays</li> <li>Date A Sexe *</li> </ul> |      |               | Date |     | 2/10/2006                            | <u>C</u> onsult | 29     |            |   | Nouveau<br>Modifier<br>Supprimer |
| ≑ lorQ  | 🕈 Date 🔍                                                                                                    | Sexe | * Nom         | 9    | age | <sup>‡</sup> Année Nais <sup>(</sup> | ک villes        | pays   | Motif cs   | 7 |                                  |
| 37      | 12/10/2006                                                                                                    | м    | AZOU JOE      |      | 1   | 2005                                 | BEAUMONT        | FRANCE |            | - |                                  |
| 32      | 12/10/2006                                                                                                    | м    | BARBE MICHEL  |      | 44  | 1962                                 | BEAUMONT        | FRANCE |            |   |                                  |
| 29      | 12/10/2006                                                                                                    | F    | AZOU GILBERTE |      | 44  | 1962                                 |                 | FRANCE | CS POST OP |   |                                  |
| 21      | 12/10/2006                                                                                                    | м    | REFRE REMO    |      | 44  | 1962                                 | BEAUMONT        | FRANCE | CONTROLE   |   |                                  |
|         |                                                                                                    |      |               |      |     |                                      |                 |        |            |   |                                  |

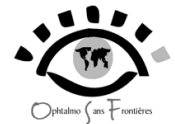

Double-cliquez sur la ligne correspondant au patient. Vous accédez alors à sa fiche de consultation (fenêtre *fiche consult*) que vous pouvez relire si vous le désirez. Cliquez alors sur le bouton **Chirurgie**.

| .FICHE_CONSULT AZOU GILBERTE                                   |                   | _ 🗆 ×             |
|----------------------------------------------------------------|-------------------|-------------------|
| Centre LAGDO                                                   |                   | 🖌 ок              |
| C M<br>age 44 annee naissance 1962 Domicile                    | Pays              | 🚫 Annuler         |
| 🛱 Patient 🦧 Consultation 🚱 Historique Consult Historique Chiru | rgie              | _                 |
| Motif cs CS POST OP                                            | ( 10/10/2006 Io d | Appliquer         |
| Antécédent <u>1</u>  DIABETE                                   | Tog 🗾             |                   |
| Antécédent2                                                    | Fod               |                   |
| Av sc d 🔍 🐙 Av ac d 🔍 🐙<br>Av sc g 🔍 🐙 Av ac g 🔍 🐙             | Motricite         |                   |
| Laf d                                                          | Conduite 1        |                   |
| Laf d2                                                         | Conduite 2        | <u>C</u> hirurgie |
| Laf d3                                                         | Conduite 3        |                   |
| Lafg 📃 🚽                                                       | Conclusion1       |                   |
| Laf g2 📃 🚽                                                     | Conclusion2       |                   |
| Laf g3                                                         | Conclusion3       |                   |

Une fenêtre de confirmation apparaît alors. Cliquez sur Oui (ou validez par la touche Entrée).

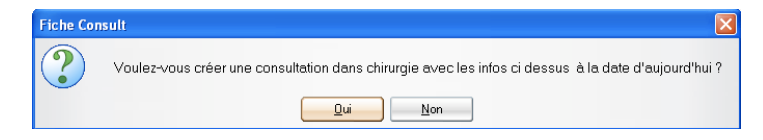

Une deuxième fenêtre de confirmation apparaît. Cliquez sur **Oui** (ou validez par la touche **Entrée**).

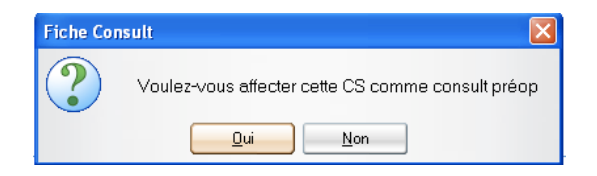

Une troisième fenêtre de confirmation apparaît. Cliquez sur **Oui** (ou validez par la touche **Entrée**).

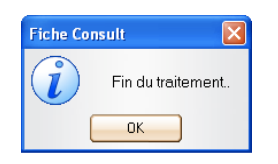

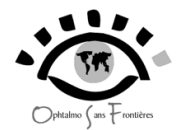

Vous accédez alors à la fenêtre Fiche Chirurgie.

B - Si la liste est longue, ou si vous ne connaissez pas la date de consultation du patient, vous devez effectuer une recherche de la fiche du patient à l'aide d'autres critères.

| .Т.        | able Consultatio                                                                                                    | on              |                |   |           |                 |          |          |                                             | _ 🗆 × |
|------------|----------------------------------------------------------------------------------------------------|-----------------|----------------|---|-----------|-----------------|----------|----------|---------------------------------------------|-------|
| "Х         | <ul> <li>Tous</li> <li>par Date</li> <li>par Nom</li> <li>par Année</li> <li>par Ville</li> <li>par Pays</li> </ul> | ance ou par Age | Date           | Ĩ | 0/10/2006 | <u>C</u> onsult | 29       |          | Nouveau<br>Nouveau<br>Modifier<br>Supprimer |       |
| ÷          | 0 ŧ                                                                                                    |                 | +              |   |           | ŧ               | -10      |          | <b>≑</b>                                    |       |
| 0 <b>r</b> | 10/10/2006                                                                                                    | бехе            | DEDDIEN IIIIES | ~ | age       | Annee Nais*     |          |          | Mourcs                                      |       |
| 28         | 10/10/2006                                                                                                    | M               | BBIE ABT       |   | 44        | 1962            |          | FRANCE   | EATIGUE VISUEL                              |       |
| 27         | 10/10/2006                                                                                                    | M               | VAB MICHELE    |   | 44        | 1962            |          | FRANCE   |                                             |       |
| 26         | 10/10/2006                                                                                                    | M               | ABTI DANIEL    |   | 44        | 1962            | GABOLIA  |          | CONTROLE                                    |       |
| 25         | 10/10/2006                                                                                                    | F               | MIE CATH       |   | 88        | 1918            |          | FRANCE   | BAISSE DE VISIC                             |       |
| 24         | 10/10/2006                                                                                                    | F               | LIBE MABIE     |   | 30        | 1976            | GAROUA   | CAMEBOUN | BAISSE DE VISIC                             |       |
| 23         | 10/10/2006                                                                                                    | F               | ADE ANNIE      |   | 44        | 1962            | BEAUMONT | FBANCE   | BAISSE DE VISIC                             |       |
| 22         | 10/10/2006                                                                                                    | M               | HERT HENRI     |   | 55        | 1951            | BEAUMONT | FRANCE   | BAISSE DE VISIC                             |       |
| 20         | 10/10/2006                                                                                                    | м               | ZIDER FRANCK   |   | 33        | 1973            | BEAUMONT | FRANCE   | CONTROLE                                    |       |
| 19         | 10/10/2006                                                                                                    | м               | BRET ALAIN     |   | 22        | 1984            | BEAUMONT | FRANCE   | CONTROLE                                    |       |
| 18         | 10/10/2006                                                                                                    | F               | TOUS ANNIE     |   | 88        | 1918            | BEAUMONT | FRANCE   | CONTROLE                                    |       |
| 17         | 10/10/2006                                                                                                    | М               | FRED TED       |   | 33        | 1973            | BEAUMONT | FRANCE   | BAISSE DE VISIC                             |       |
| 16         | 10/10/2006                                                                                                    | М               | ARTUR MICHEL   |   | 55        | 1951            | BEAUMONT | FRANCE   | FATIGUE VISUEI                              |       |
| 15         | 10/10/2006                                                                                                    | F               | AZOU GILBERTE  |   | 44        | 1962            |          | FRANCE   | DOULEUR OCUL                                |       |
| 14         | 10/10/2006                                                                                                    | М               | AZOU DEDE      |   | 88        | 1918            | BEAUMONT | FRANCE   | FATIGUE VISUEI                              |       |
| 12         | 10/10/2006                                                                                                    | М               | AZOU JOE       |   | 1         | 2004            | BEAUMONT | FRANCE   | CONTROLE                                    |       |
| 11         | 10/10/2006                                                                                                    | М               | AZOU FERNANDE  |   | 44        | 1962            | BEAUMONT | FRANCE   | DOULEUR OCUL                                |       |
| 9          | 10/10/2006                                                                                                    | м               | AZOU MARCEL    |   | 44        | 1962            | BEAUMONT | FRANCE   | BAISSE DE VISIC                             |       |
|            |                                                                                                    |                 |                |   |           |                 |          |          |                                             |       |

Vous pouvez faire une recherche par nom, date, année de naissance, ville ou pays en sélectionnant les boutons correspondants situés en haut à gauche de la fenêtre . Le plus facile est de mener une recherche par le nom du patient. Cliquez sur le bouton **Nom**. Une case vide apparaît.

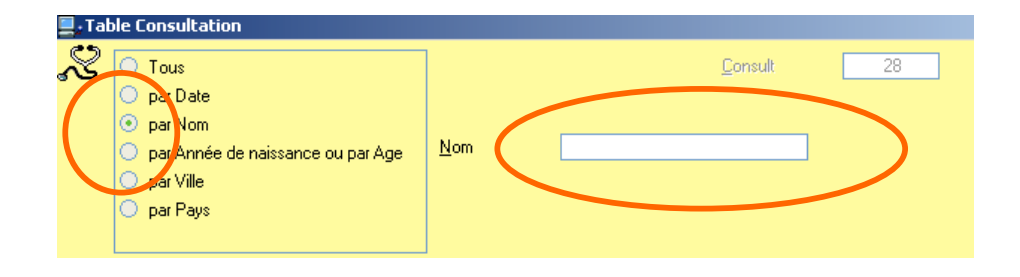

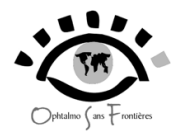

Entrez le nom et le prénom du patient. La ligne correspondant aux coordonnées du patient apparaît sélectionnée.

| 📃 , Ta | ble Consultatic                                                                                                    | on                                                                                                    |               |          |     |                          |                 |        |                 |                                  |
|--------|----------------------------------------------------------------------------------------------------|----------------------------------------------------------------------------------------------------|---------------|----------|-----|--------------------------|-----------------|--------|-----------------|----------------------------------|
| ~~     | <ul> <li>Tous</li> <li>par Date</li> <li>par Nom</li> <li>par Année</li> <li>par Ville</li> <li>par Pays</li> </ul> | Date<br>par Date<br>par Nom<br>par Année de naissance ou par Age<br>par Vile<br>par Pays<br>Date & Sexe N |               |          |     | AZOU                     | <u>C</u> onsult | 28     |                 | Nouveau<br>Modifier<br>Supprimer |
| ¢ or © | Date Q                                                                                                    | Seve                                                                                                    | * Nom         | <u>a</u> | але | ¢année Nais <sup>o</sup> | villes          | naue   | ♦ Motif cs 日    |                                  |
| 15     | 10/10/2006                                                                                                    | F                                                                                                    | AZOU GILBERTE |          | 44  | 1962                     | BEAUMONT        | FRANCE |                 |                                  |
| 14     | 10/10/2006                                                                                                    | м                                                                                                    | AZOU DEDE     |          | 88  | 1918                     | BEAUMONT        | FRANCE | FATIGUE VISUE   |                                  |
| 12     | 10/10/2006                                                                                                    | М                                                                                                    | AZOU JOE      |          | 2   | 2004                     | BEAUMONT        | FRANCE | CONTROLE        |                                  |
| 11     | 10/10/2006                                                                                                    | М                                                                                                    | AZOU FERNANDE |          | 44  | 1962                     | BEAUMONT        | FRANCE | DOULEUR OCUL    |                                  |
| 9      | 10/10/2006                                                                                                    | М                                                                                                    | AZOU MARCEL   |          | 44  | 1962                     | BEAUMONT        | FRANCE | BAISSE DE VISIC |                                  |
|        |                                                                                                    |                                                                                                    |               |          |     |                          |                 |        |                 |                                  |
|        |                                                                                                    |                                                                                                    |               |          |     |                          |                 |        |                 |                                  |

Double-cliquez dessus, et vous accédez ainsi à la fiche de consultation du patient.

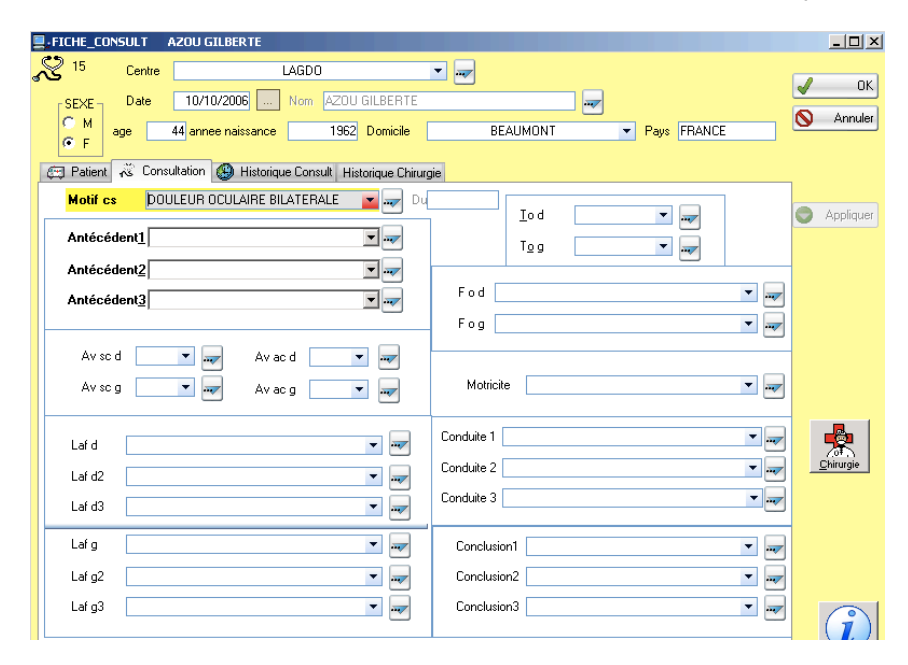

Cliquez alors sur le bouton **Chirurgie** de la même façon que précédemment, afin d'accéder à la fenêtre *Fiche Chirurgie*.

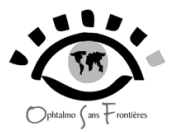

# 3-2-2 – Le patient n'a pas été vu en consultation dans le centre (cas plus rare)

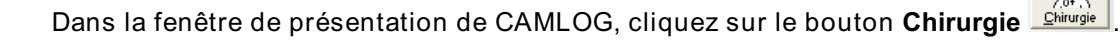

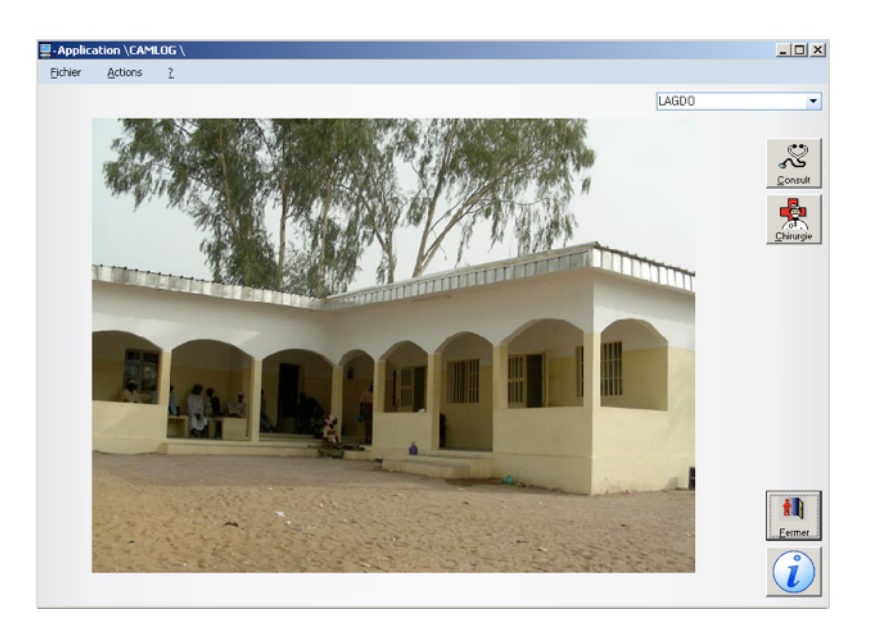

La fenêtre Table Chirurgie apparaît alors.

| <b>.</b> ,T | able Chirurgie                                                                      |           |               |    |                        |               |          | _ 🗆 ×               |
|-------------|-------------------------------------------------------------------------------------|-----------|---------------|----|------------------------|---------------|----------|---------------------|
| 2           | <ul> <li>Tous</li> <li>par Date</li> <li>par Nom</li> <li>par Année de r</li> </ul> | naissance | e ou par Age  |    | <u>C</u> hir           | 1             |          | Nouveau<br>Modifier |
|             | par Ville<br>par Pays                                                               |           |               |    |                        |               |          | X Supprimer         |
| *           |                                                                                     |           |               |    |                        |               | <u> </u> | × Fermer            |
| 2 1h        | iru 🌂 🔹 Date 🔍                                                                      | sexe<br>F | AZOU GILBERTE | 44 | année R Type_c<br>1962 | hirurgie Oeil | Type 1∎  |                     |
| 1           | 09/10/2006                                                                          | м         | ZEZE MAX      | 55 | 1951 CHIRURG           | e dentif D    | LATÉRI   |                     |
| _           |                                                                                     |           |               |    |                        |               |          |                     |
|             |                                                                                     |           |               |    |                        |               |          |                     |
| _           |                                                                                     |           |               |    |                        |               |          |                     |
|             |                                                                                     |           |               |    |                        |               |          |                     |
| _           |                                                                                     |           |               |    |                        |               |          |                     |
|             |                                                                                     |           |               |    |                        |               |          |                     |
| _           |                                                                                     |           |               |    |                        |               |          |                     |
|             |                                                                                     |           |               |    |                        |               |          |                     |
|             |                                                                                     |           |               |    |                        |               |          |                     |
| -           |                                                                                     |           |               |    |                        |               |          |                     |
|             |                                                                                     |           |               |    |                        |               |          |                     |
| -           |                                                                                     |           |               |    |                        |               | •        |                     |

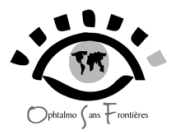

Cliquez sur le bouton **Nouveau**. Une nouvelle fenêtre *Fiche Chirurgie* apparaît alors. Tapez le nom du patient et validez avec la touche **Entrée**.

| _    |            |            |           |           |                      |   |     |              |
|------|------------|------------|-----------|-----------|----------------------|---|-----|--------------|
| FIC: | HE_CHIRU   | RGIE       |           |           |                      |   |     |              |
| *    | 0          | Centre     |           | L         | AGDO                 | • |     | <b>у</b> ок  |
|      | Date       | 10/10/2006 | Nom       | BERRIEN   |                      |   | ] 🚽 | 🚫 Annuler    |
| 1    | Domicile [ |            |           | •         | Pays                 |   |     |              |
| Pa   | tient      | CS Visu    | CS pré op | Chirurgie | Historique Chirurgie |   |     |              |
|      |            |            |           |           |                      |   |     |              |
|      | - SEXE -   |            |           |           |                      |   |     |              |
|      | €M         |            |           |           |                      |   |     |              |
|      | ΓF         |            |           |           |                      |   |     |              |
|      |            |            |           |           |                      |   |     |              |
|      |            |            |           |           |                      |   |     |              |
|      | Année n    | aissance   | 0         | ane       | 0                    |   |     |              |
|      |            |            |           |           |                      |   |     | Consultation |
|      |            |            |           |           |                      |   |     |              |
|      |            |            |           |           |                      |   |     | -            |
|      | Memo       |            |           |           |                      |   |     |              |
|      |            |            |           |           |                      |   |     |              |
|      |            |            |           |           |                      |   |     |              |
|      |            |            |           |           |                      |   |     |              |
|      |            |            |           |           |                      |   |     |              |
|      |            |            |           |           |                      |   |     |              |
|      |            |            |           |           |                      |   |     |              |
|      |            |            |           |           |                      |   |     |              |

La fenêtre *Fiche Patient* apparaît automatiquement. Complétez la soigneusement puis cliquez sur le bouton **OK**.

| <b>_</b> , F1 | ICHE_CHI | RURGIE          |        |       |       |                    | _0>         |
|---------------|----------|-----------------|--------|-------|-------|--------------------|-------------|
|               | 0        | Centre          |        | LAGDO | •     |                    | <b>у</b> ок |
| 7.01.1        | Date     | .Fiche Patient  |        |       |       |                    |             |
|               | Domicile | H               |        |       |       |                    |             |
| F             | Patient  | - SEXE          | 7      |       |       |                    |             |
|               |          | • M             |        |       |       |                    |             |
|               | _ SEX    | C F             |        |       |       |                    | Annuler     |
|               | ΘN       | Nom B           | ERRIEN |       |       |                    |             |
|               | C. F     | PRENOM          |        |       |       |                    |             |
|               |          | Année naissance |        |       | age 0 |                    |             |
|               |          |                 |        |       |       |                    | B           |
|               | Anné     | Ville           |        |       |       |                    |             |
|               |          | Pays            |        | -     | _     |                    | Consult     |
|               |          |                 |        | _     |       |                    | Chirurgie   |
|               | Memo     | <u>M</u> émo    |        |       |       | 1                  |             |
|               |          |                 |        |       |       |                    |             |
|               |          |                 |        |       |       | <u>D</u> ate modif |             |
|               |          |                 |        |       |       |                    |             |
|               |          |                 |        |       |       |                    |             |
|               |          |                 |        |       |       |                    |             |
|               |          |                 |        |       |       |                    |             |

La fenêtre Fiche Chirurgie réapparait alors.

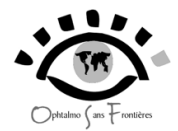

#### 3-2 LA CHIRURGIE

Les coordonnées du patient remplies, vous accédez automatiquement à la fenêtre *Fiche Chirurgie*, sur l'onglet *Chirurgie*.

| 3             | Centre            | LAGDO                                 | ▼ | <b>у</b> ок  |
|---------------|-------------------|---------------------------------------|---|--------------|
| Date          | 10/10/2006 Nom    | BERRIEN JULES                         |   | 🚫 Annuler    |
| Domicile      | BEAUMONT          | <ul> <li>Pays FRANCE</li> </ul>       |   |              |
| Patient       | CS Visu CS pré op | Chirurgie Historique Chirurgie        |   |              |
|               |                   |                                       |   |              |
| Chirurgien    | DR                |                                       |   | Sphildrei    |
|               |                   | oeil                                  |   |              |
|               |                   | C D                                   |   |              |
|               |                   | CDG                                   |   |              |
| Type chirur   | aie               |                                       |   |              |
| Tune anesthe  | sie               | ···                                   |   | Consultation |
| la sident soo |                   |                                       |   |              |
| inclaent_perc | peratoire         | · · · · · · · · · · · · · · · · · · · |   |              |
|               |                   |                                       |   |              |
| Geste complé  | mentaire          |                                       |   |              |
| lanelant      |                   | •••                                   |   |              |
| inipiant      |                   |                                       |   |              |
| ruissance_de  | rimpiant          | · · · · · · · · · · · · · · · · · · · |   |              |
|               |                   |                                       |   |              |

- Vous pouvez passer d'une case à la suivante en tapant la touche **Entrée**.

Complétez la fiche correspondante puis cliquez sur le bouton **OK**. La fenêtre *Table Chirurgie* réapparait alors automatiquement, avec rajout du nouveau patient opéré.

| 📃 ; Tab | ole Chirurgie                                                                                                    | 9         |               |        |                      |                                     |              |          |                                 |  |
|---------|----------------------------------------------------------------------------------------------------|-----------|---------------|--------|----------------------|-------------------------------------|--------------|----------|---------------------------------|--|
| *       | <ul> <li>Tous</li> <li>par Date</li> <li>par Nom</li> <li>par Année de n</li> <li>par Ville</li> <li>par Pays</li> </ul> | aissance  | e ou par Age  |        | <u>c</u>             | hir                                 | 2            |          | Nouveau<br>Nouveau<br>Supprimer |  |
| ÷ • •   | 0.*                                                                                                    |           | •             | 00 00  | <b>•</b>             |                                     |              | 3        | × Fermer                        |  |
| 2. nirt |                                                                                                    | sexe<br>F |               | 44 age | annee m<br>1962 ICHI | I ype_chirurgie<br>BUBGIE DENTBOPII | עפון<br>אר N | <u> </u> |                                 |  |
| 3       | 10/10/2006                                                                                                    | м         | BERRIEN JULES | 55     | 1951                 |                                     | D            |          |                                 |  |
|         |                                                                                                    |           |               |        |                      |                                     |              |          |                                 |  |
|         |                                                                                                    |           |               |        |                      |                                     |              |          |                                 |  |
|         |                                                                                                    |           |               |        |                      |                                     |              |          |                                 |  |
|         |                                                                                                    |           |               |        |                      |                                     |              |          |                                 |  |
|         |                                                                                                    |           |               |        |                      |                                     |              |          |                                 |  |
|         |                                                                                                    |           |               |        |                      |                                     |              |          |                                 |  |
|         |                                                                                                    |           |               |        |                      |                                     |              |          |                                 |  |
|         |                                                                                                    |           |               |        |                      |                                     |              |          |                                 |  |
|         |                                                                                                    |           |               |        |                      |                                     |              |          |                                 |  |
|         |                                                                                                    |           |               |        |                      |                                     |              |          |                                 |  |
|         |                                                                                                    |           |               |        |                      |                                     |              |          |                                 |  |
|         |                                                                                                    |           |               |        |                      |                                     |              |          |                                 |  |
|         |                                                                                                    |           |               |        |                      |                                     |              |          |                                 |  |
|         |                                                                                                    |           |               |        |                      |                                     |              |          |                                 |  |
|         |                                                                                                    |           |               |        |                      |                                     |              | -        |                                 |  |

Cliquez sur le bouton **Fermer**, ou sélectionner un nouveau patient, soit déjà présent dans la liste, soit en cliquant sur le bouton **Nouveau**.

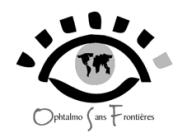

# 4 – Cas particuliers

# 4-1 les consultations post-opératoires

Lorsqu'un patient a été opéré, et revient en contrôle, cliquer sur le bouton **Chirurgie** de la fenêtre de présentation de CAMLOG, la fenêtre **Table Chirurgie** apparaît.

Trouvez le nom du patient opéré, soit en triant par la date de l'intervention,

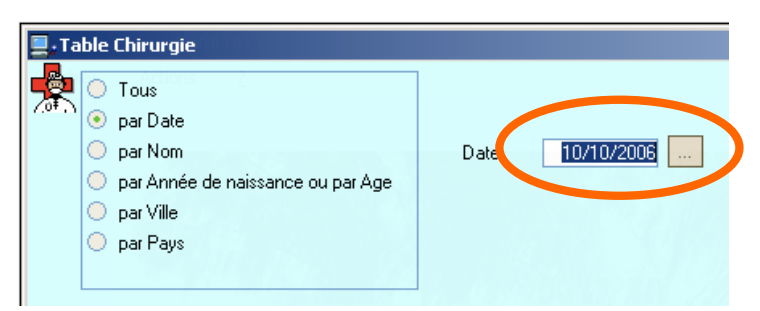

soit en faisant une recherche par nom dans la case *Nom* comme précédemment.

| 💂 Table Chirurgie                                                                                                    |              |
|----------------------------------------------------------------------------------------------------|--------------|
| <ul> <li>Tous</li> <li>par Date</li> <li>par Nom</li> <li>par Année de naissance ou par Age</li> <li>par Ville</li> <li>par Pays</li> </ul> | <u>C</u> hir |

Sélectionner le patient en double-cliquant sur la ligne correspondante. La fenêtre *Fiche Chirurgie* apparaît. Les données de l'acte chirurgical sont visibles. Cliquez alors sur le bouton **Consultation**.

| .FICHE_CHIRURGIE A     | ZOU GILBERTE                                  | _ 🗆 ×               |
|------------------------|-----------------------------------------------|---------------------|
| 🙅 2 Ce                 | entre 📃 🗖 🛃 🚽                                 | <b>у</b> ок         |
| Date 10/10/2           | 006 Nom AZOU GILBERTE                         | S Annuler           |
| Domicile               | Pays                                          |                     |
| Patient CS             | Visu CS pré op Chirurgie Historique Chirurgie | 1                   |
| Chirurgien DR          | PHILIPPE BENSAID                              | Appliquer           |
|                        | oeil<br>← D<br>← G<br>← DG                    |                     |
| Type_chirurgie         | CHIRURGIE DENTROPION TRICHIASIS 🚽 🛶           |                     |
| Type_anesthesie        |                                               | <u>Consultation</u> |
| Incident_peroperatoire |                                               |                     |
|                        |                                               |                     |
| Geste_complémentaire   | •                                             |                     |
| Implant                |                                               |                     |
| Puissance_de l'implant |                                               |                     |
|                        |                                               | i                   |

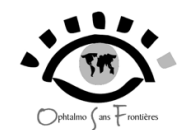

Une fenêtre apparaît :

| FICHE_CH | IRURGIE AZOU MARCEL                                                                 | × |
|----------|-------------------------------------------------------------------------------------|---|
| ?        | Voulez-vous créer une consultation avec les infos ci dessus à la date d'aujourd'hui | ? |
|          |                                                                                     |   |

Cliquez sur **oui** ou tapez sur la touche **Entrée**. La fenêtre Fiche Consult apparaît, correspondant à la consultation post-opératoire. Notez que dans la case **Motif** s'est automatiquement affiché « CS POST OP » ainsi qu'à côté, la date de l'intervention.

| 000                 | win2000 – Parallels Desktop           |    |                    |
|---------------------|---------------------------------------|----|--------------------|
|                     | AZOU GILBERTE                         |    |                    |
| 🔊 <sup>29</sup> Cen |                                       | J  | ОК                 |
| SEXE Date           | 10/10/2006 Nom AZOU GILBERTE          | Ň  | Annuler            |
| G F age             | 44 annee naissance 1962 Domicile Pays | 9  | Annaior            |
| 🚌 Patient 🤞         |                                       | 1  |                    |
| Motif cs            | CS POST OP                            | •  | Appliquer          |
| Antécédent <u>1</u> |                                       |    |                    |
| Antécédent2         |                                       |    |                    |
| Antécédent3         | Fod Fod                               |    |                    |
|                     |                                       |    |                    |
| Avscd               | Avacd variation                       |    |                    |
| Aviscig             | Avacg Motricite                       |    |                    |
| Lafd                | Conduite 1                            |    |                    |
| Lafd2               | Conduite 2                            | _! | ∠ot.)<br>⊇hirurgie |
| Laf d3              | Conduite 3                            |    |                    |
|                     |                                       |    |                    |
|                     |                                       |    |                    |
|                     |                                       |    |                    |
| Lat g3              |                                       |    | $\hat{\mathbf{i}}$ |

Remplissez la fiche de consultation et tapez sur le bouton **OK**.

4-2 comment créer rapidement un acte (consultation ou chirurgie à partir de la liste de la table

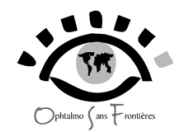

Vous pouvez très rapidement créer une consultation ou un acte chirurgical à la date actuelle si un patient a déjà été vu en consultation ou en chirurgie et si son nom figure dans la liste de la fenêtre *Table Consultation* ou *Table Chirurgie*.

Ľ

Ouvrez par exemple la Table Consultation(Cliquer sur le bouton **Consult**) et sélectionnez une ligne en cliquant une fois dessus, par exemple Mr BARETTA FRANCK qui a consulté le 16/10/06.

| 📃 ; Tab | ole Consultatio                                                                                                    | n        |                 |        |           |                 |          |                 |   |                                  | ×              |
|---------|----------------------------------------------------------------------------------------------------|----------|-----------------|--------|-----------|-----------------|----------|-----------------|---|----------------------------------|----------------|
| ~~      | <ul> <li>Tous</li> <li>par Date</li> <li>par Nom</li> <li>par Année o</li> <li>par Ville</li> <li>par Pays</li> </ul> | de naiss | ance ou par Age |        |           | <u>C</u> onsult | 0        |                 |   | Nouveau<br>Modifier<br>Supprimer | F2<br>F3<br>F4 |
| ≑Q      |                                                                                                    | Seve     | • Nom           | Q. 200 | Année Nai | م النع          | naus     | ♦ Motif es 11   | X | Fermer                           | F5             |
| 52      | 18/10/2006                                                                                                    | M        | DEDEDE TYTYT    | 33     | 1973      | BEAUMONT        | FRANCE   |                 |   |                                  |                |
| 51      | 18/10/2006                                                                                                    | м        | OPOPOPPO PPO    | 22     | 1984      |                 | FRANCE   |                 |   |                                  |                |
| 50      | 18/10/2006                                                                                                    | М        | 10101010 UIUI   | 55     | 1951      | BEAUMONT        | FRANCE   |                 |   |                                  |                |
| 49      | 18/10/2006                                                                                                    | м        | RERE FRERE      | 33     | 1973      | BEAUMONT        | FRANCE   | BAISSE DE VISIC |   |                                  |                |
| 47      | 16/10/2006                                                                                                    | F        | MIE CATH        | 88     | 1918      | MORLAIX         | FRANCE   |                 |   |                                  |                |
| 46      | 16/10/2006                                                                                                    | М        | BARETTA FRANCK  | 44     | 1962      | MORLAIX         | FRANCE   |                 |   |                                  |                |
| 45      | 16/10/2006                                                                                                    | М        | HERT HENRI      | 55     | 1951      | BEAUMONT        | FRANCE   | BAISSE DE VISIC |   |                                  |                |
| 44      | 16/10/2006                                                                                                    | М        | BARETTA FRANCK  | 44     | 1962      | MORLAIX         | FRANCE   | FATIGUE VISUEI  |   |                                  |                |
| 43      | 16/10/2006                                                                                                    | М        | TEST            | 44     | 1962      | MORLAIX         | FRANCE   |                 |   |                                  |                |
| 42      | 16/10/2006                                                                                                    | F        | MIE CATH        | 88     | 1918      | MORLAIX         | FRANCE   | BAISSE DE VISIC |   |                                  |                |
| 41      | 16/10/2006                                                                                                    | М        | TEST            | 44     | 1962      | MORLAIX         | FRANCE   |                 |   |                                  |                |
| 40      | 16/10/2006                                                                                                    | М        | ARTI DANIEL     | 44     | 1962      | GAROUA          | CAMEROUN | CONTROLE        |   |                                  |                |
| 39      | 15/10/2006                                                                                                    | м        | TEST            | 44     | 1962      | MORLAIX         | FRANCE   |                 |   |                                  |                |
| 38      | 13/10/2006                                                                                                    | М        | DRE ANDRE       | 45     | 1961      | MORLAIX         | FRANCE   |                 |   |                                  |                |
| 37      | 12/10/2006                                                                                                    | М        | AZOU JOE        | 1      | 2005      | BEAUMONT        | FRANCE   |                 |   |                                  |                |
| 36      | 10/10/2006                                                                                                    | М        | BERRIEN JULES   | 55     | 1951      | BEAUMONT        | FRANCE   |                 |   |                                  |                |
| 32      | 12/10/2006                                                                                                    | м        | BARBE MICHEL    | 44     | 1962      | BEAUMONT        | FRANCE   |                 |   |                                  |                |
| 31      | 11/10/2006                                                                                                    | М        | TEST            | 44     | 1962      | MORLAIX         | FRANCE   |                 |   |                                  |                |
| 29      | 12/10/2006                                                                                                    | F        | AZOU GILBERTE   | 44     | 1962      |                 | FRANCE   | CS POST OP      |   |                                  |                |
| 28      | 10/10/2006                                                                                                    | M        | BRIE ART        | 44     | 1962      | MORLAIX         | FRANCE   | FATIGUE VISUEL  |   |                                  |                |

Si vous cliquez le bouton droit de la souris, une fenêtre apparaît :

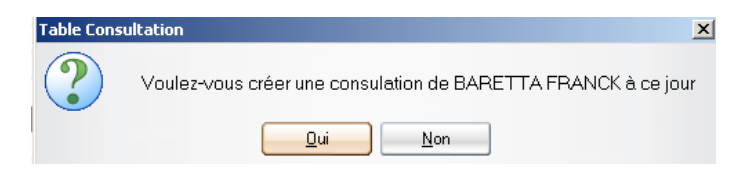

Cliquez sur Oui. Une nouvelle fiche consultation de ce patient apparaît alors, datée de ce jour, le 18/10/06.

|   | FICHE_C    | DNSULT       | BARETTA FRANCK            |                          |      |                |             |                           |
|---|------------|--------------|---------------------------|--------------------------|------|----------------|-------------|---------------------------|
| ŝ | 3 53       | Centre       | KOLO                      | FATA                     | * av |                |             |                           |
|   | SEXE       | Date         | 18/10/2006 No             | m BARETTA FRANCH         | <    |                |             | 🖌 ОК F2                   |
|   | ⊙ M<br>C F | age          | 44 annee naissance        | 1962 Domicile            |      | MORLAIX        | Pays FRANCE | 🔨 Annuler <mark>F3</mark> |
| 4 | 🗐 Patient  | : 🔏 Cons     | sultation 🛞 Historique Co | onsult Historique Chirur | gie  |                |             |                           |
|   | Motif cs   |              |                           | 🗾 🚽 Du                   |      | Tod            | <b>-</b>    | Appliquer F4              |
|   | Antécéde   | ent <u>1</u> |                           | <b>•</b>                 |      | - T <u>o</u> g |             |                           |
|   | Antécéde   | ent <u>2</u> |                           | <b>•</b>                 |      |                |             |                           |

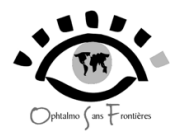

# 4-3 comment modifier une fiche de consultation ou de chirurgie

Si vous voulez modifier une donnée dans la fiche de consultation d'un patient déjà enregistré, tapez les modifications puis cliquez sur le bouton **OK** ou **Appliquer** :

| Centre LAGDO                                                   |                                  |        |
|----------------------------------------------------------------|----------------------------------|--------|
| M Date 03/08/2006 Nom DADA DADA                                |                                  |        |
| F age 22 annee naissance 1984 Domicile                         | BEAUMONT  Pays CAMEROUN          | l An   |
| Patient 🥳 Consultation 🚱 Historique Consult Historique Chirury | gie                              |        |
| Motif cs 🛛 FATIGUE VISUELLE 🛛 🗾 🐙                              | Tod Tod                          | ) App  |
| Antécédent1 ASTHME                                             |                                  |        |
| Antécédent2                                                    |                                  |        |
| Antécédent3                                                    | Fod 🗾                            |        |
|                                                                | Fog 🗾 💌                          |        |
| A_v_d 4                                                        |                                  |        |
| A_v_g 4                                                        | Motricite                        |        |
| Laf d                                                          | Conduite 1 PRESCRIPTION LUNETTES | -      |
| Laf d2                                                         | Conduite 2                       | Chirur |
| Laf d3                                                         | Conduite 3                       |        |
| Lafg                                                           | Conclusion1                      |        |
| Laf g2                                                         | Conclusion2                      |        |
| Laf g3                                                         | Conclusion3                      |        |

Une fenêtre apparaît pour confirmer la modification. Cliquez sur Oui.

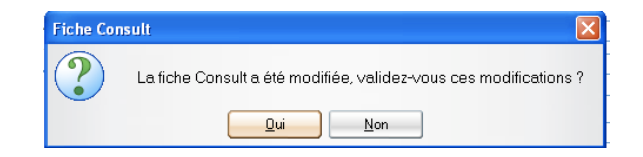

Vous retrouverez le même bouton Appliquer dans la fenêtre Fiche Chirurgie.

4-4 Comment modifier les coordonnées d'un patient

Si vous devez changer les coordonnées du patient (nom, prénom, date de naissance, adresse), allez dans la fenêtre de départ et cliquez sur Actions. Un menu déroulant apparaît. Sélectionnez **Patients** puis **Table Patients**.

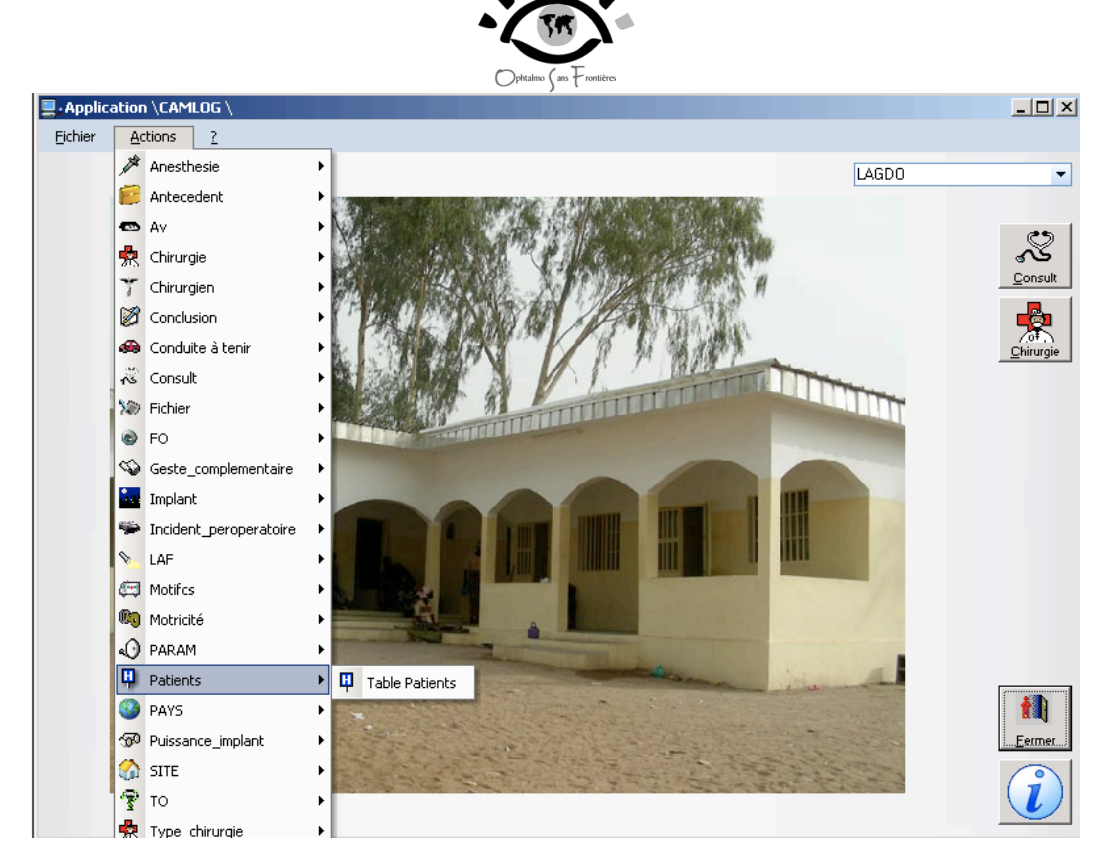

Une fenêtre Table Patients apparaît contenant tous les noms des patients consultés par ordre alphabétique.

| 1           |   |               |                                        |     |           |          |           |
|-------------|---|---------------|----------------------------------------|-----|-----------|----------|-----------|
| -<br>≑_ao,* |   | A Nom Q       | . <sup>♦</sup> Année N Q. <sup>♦</sup> | 906 | Q.♦ ville | Q.≑7     |           |
| 18          | F | ADE ANNIE     | 1962                                   | 44  | BEAUMONT  | FBANCE A | Nouve     |
| 21          | м | ARTI DANIEL   | 1962                                   | 44  | GAROUA    | CAMEROL  | 🗹 Modif   |
| 10          | М | ARTUR MICHEL  | 1951                                   | 55  | BEAUMONT  | FRANCE   | Currente  |
| 7           | м | AZOU DEDE     | 1918                                   | 88  | BEAUMONT  | FRANCE   | × Supprin |
| 5           | м | AZOU FERNANDE | 1962                                   | 44  | BEAUMONT  | FRANCE   | 📑 Imprim  |
| 8           | F | AZOU GILBERTE | 1962                                   | 44  |           | FRANCE   |           |
| 6           | М | AZOU JOE      | 2004                                   | 2   | BEAUMONT  | FRANCE   | X Fem     |
| 4           | М | AZOU MARCEL   | 1962                                   | 44  | BEAUMONT  | FRANCE   |           |
| 9           | М | BERRIEN JULES | 1951                                   | 55  | BEAUMONT  | FRANCE   |           |
| 14          | М | BRET ALAIN    | 1984                                   | 22  | BEAUMONT  | FRANCE   | Consult   |
| 23          | М | BRIE ART      | 1962                                   | 44  | MORLAIX   | FRANCE   | Contrain  |
| 12          | М | FRED TED      | 1973                                   | 33  | BEAUMONT  | FRANCE   | Chirurgie |
| 17          | М | HERT HENRI    | 1951                                   | 55  | BEAUMONT  | FRANCE   |           |
| 19          | F | LIRE MARIE    | 1976                                   | 30  | GAROUA    | CAMEROL  |           |
| 20          | F | MIE CATH      | 1918                                   | 88  | MORLAIX   | FRANCE   |           |
| 16          | М | REFRE REMO    | 1962                                   | 44  | BEAUMONT  | FRANCE   |           |
| 1           | М | TEST          | 1962                                   | 44  | MORLAIX   | FRANCE   |           |
| 13          | F | TOUS ANNIE    | 1918                                   | 88  | BEAUMONT  | FRANCE   |           |
| 22          | М | VAR MICHELE   | 1962                                   | 44  | MORLAIX   | FRANCE   |           |
| 2           | М | VIRE MARCEL   | 1917                                   | 89  | BEAUMONT  | FRANCE   |           |
| 3           | М | ZEZE MAX      | 1951                                   | 55  | BEAUMONT  | FRANCE   |           |
| 15          | М | ZIDER FRANCK  | 1973                                   | 33  | BEAUMONT  | FRANCE   |           |

Sélectionnez un patient en double-cliquant sur la ligne correspondante. Si le nom n'est pas visible, vous pouvez faire une recherche dans la fenêtre Nom. Cliquez sur la petite loupe située à droite de la fenêtre :

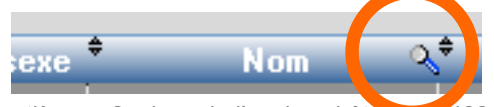

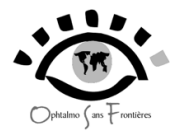

Une fenêtre blanche apparaît avec un curseur clignotant.

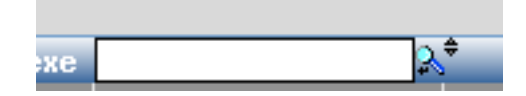

Par exemple, si vous tapez AZOU FERNANDE, la ligne correspondant au patient va être sélectionnée.

| ° d <b>∕</b> ¢ | sexe | AZOU FERNANDE | <mark>Ջ<sup>♦</sup> Année N ♀</mark> | 🗢 age ( | <mark>}<sup>‡</sup>ville</mark> | 💐 pays 🖬 |
|----------------|------|---------------|--------------------------------------|---------|---------------------------------|----------|
| 15             | М    | ZIDER FRANCK  | 1973                                 | 33      | BEAUMONT                        | FRANCE 🔶 |
| 3              | М    | ZEZE MAX      | 1951                                 | 55      | BEAUMONT                        | FRANCE   |
| 2              | М    | VIRE MARCEL   | 1917                                 | 89      | BEAUMONT                        | FRANCE   |
| 22             | М    | VAR MICHELE   | 1962                                 | 44      | MORLAIX                         | FRANCE   |
| 13             | F    | TOUS ANNIE    | 1918                                 | 88      | BEAUMONT                        | FRANCE   |
| 1              | М    | TEST          | 1962                                 | 44      | MORLAIX                         | FRANCE   |
| 16             | М    | REFRE REMO    | 1962                                 | 44      | BEAUMONT                        | FRANCE   |
| 20             | F    | MIE CATH      | 1918                                 | 88      | MORLAIX                         | FRANCE   |
| 19             | F    | LIRE MARIE    | 1976                                 | 30      | GAROUA                          | CAMEROL  |
| 17             | М    | HERT HENRI    | 1951                                 | 55      | BEAUMONT                        | FRANCE   |
| 12             | М    | FRED TED      | 1973                                 | 33      | BEAUMONT                        | FRANCE   |
| 23             | М    | BRIE ART      | 1962                                 | 44      | MORLAIX                         | FRANCE   |
| 14             | М    | BRET ALAIN    | 1984                                 | 22      | BEAUMONT                        | FRANCE   |
| 9              | М    | BERRIEN JULES | 1951                                 | 55      | BEAUMONT                        | FRANCE   |
| 24             | М    | BARBE MICHEL  | 1962                                 | 44      | BEAUMONT                        | FRANCE   |
| 4              | М    | AZOU MARCEL   | 1962                                 | 44      | BEAUMONT                        | FRANCE   |
| 6              | М    | AZOU JOE      | 2005                                 | 1       | BEAUMONT                        | FRANCE   |
| 8              | F    | AZOU GILBERTE | 1962                                 | 44      |                                 | FRANCE   |
| 5              | М    | AZOU FERNANDE | 1962                                 | 44      | BEAUMONT                        | FRANCE   |

Double-cliquez alors sur la ligne, ou cliquez sur le bouton Modifier.

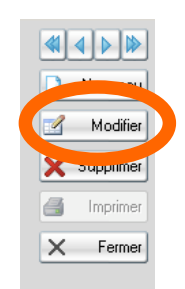

La fenêtre *Fiche Patient* correspondant à AZOU FERNANDE apparaît. Faites vos modifications et cliquez sur le bouton **Appliquer** ou **OK** de la même façon que précédemment.

| Optizalmo Sans Frontièr                                                                | s                     |
|----------------------------------------------------------------------------------------|-----------------------|
| 5<br>SEXE<br>F                                                                         |                       |
| Nom     AZOU       PRENDM     FERNANDE       Année naissance     1962       age     44 | C Applique:           |
| Ville BEAUMONT  Pays FRANCE  Mémo                                                      | Consult<br>Chirurgie  |
| Teno                                                                                   | Date modif 10/10/2006 |

Une fenêtre apparaît pour confirmer la modification. Cliquez sur **Oui**.

| Fiche Con | sult 🛛 🗙                                                          |
|-----------|-------------------------------------------------------------------|
| ?         | La fiche Consult a été modifiée, validez-vous ces modifications ? |
|           | Qui <u>N</u> on                                                   |

Il existe une autre façon de changer les coordonnées du patient. Admettons que vous vous êtes trompé de lieu de résidence (Ville) lors de l'interrogatoire et que vous vouliez modifier celui-ci. Si vous êtes dans sa *Fiche Consult*, vous pouvez cliquer sur la flèche bleue à droite du nom.

| FICHE_CO          | INSULT I | LAC GIL                                              |
|-------------------|----------|------------------------------------------------------|
| <mark>~?</mark> * | Centre   |                                                      |
| [SEXE]            | Date     | 16/11/2006 Nom LAC GIL                               |
| Ю Я<br>С F        | age      | 44 annee naissance 1962 Domicile MORLAIX Pays FRANCE |

La fenêtre *Vision Patients* apparaît, la ligne correspondant au patient est déjà sélectionnée. Cliquez alors sur le bouton **Modifier**.

|       |         |                |                      | - (17           | <b>Y</b> •          |         |        |
|-------|---------|----------------|----------------------|-----------------|---------------------|---------|--------|
|       | - D-M   |                |                      | Ophtalmo Sans F | rontières           |         |        |
| VISIO | n Pacie | ents           |                      | _               | _                   |         |        |
| 2     |         |                |                      |                 |                     |         |        |
|       |         |                |                      |                 |                     |         |        |
| d∕\$  | sexe    | ♥ Nom          | <mark></mark> ¢ ageQ | ♥ Ville         | < <sup>‡</sup> pays | < 🖬     | 🚫 Annu |
|       |         |                | 0                    | KOLIOOFD'       |                     | <b></b> | NOUVE  |
|       | м       | BARUN JULES    | 22                   | KUUSSERI        | CAMEROUN            |         |        |
|       | M       | BERRETTA FRANK |                      | BEAUMONT        | FRANCE              |         | Modifi |
|       | M       |                | 33                   |                 |                     |         |        |
|       | M       |                | 33                   |                 | ERANCE              |         |        |
|       | M       |                | 44                   |                 | FBANCE              |         |        |
|       | M       | MABLIN JEAN    | 88                   | BEALIMONT       | FBANCE              |         |        |
|       |         |                | 00                   | SCAOPORT        |                     |         |        |
|       |         |                |                      |                 |                     |         |        |
|       |         |                |                      |                 |                     |         |        |
|       |         |                |                      |                 |                     |         |        |
|       |         |                |                      |                 |                     |         |        |
|       |         |                |                      |                 |                     |         |        |
|       |         |                |                      |                 |                     |         |        |
|       |         |                |                      |                 |                     |         |        |
|       |         |                |                      |                 |                     |         |        |
|       |         |                |                      |                 |                     |         |        |
|       |         |                |                      |                 |                     |         |        |
|       |         |                |                      |                 |                     |         |        |
|       |         |                |                      |                 |                     |         |        |
|       |         |                |                      |                 |                     |         |        |
|       |         |                |                      |                 |                     |         |        |
|       |         |                |                      |                 |                     |         |        |
|       |         |                |                      |                 |                     | -       |        |

- -

La fenêtre *Fiche Patient* apparaît. Vous pouvez ainsi changer la ville. Cliquez ensuite sur le **bouton** OK.

| Ville | BORDEAUX | - |
|-------|----------|---|
|       |          |   |

La fenêtre Vision Patient réapparait, avec la modification effectuée.

| 💶 , Visio | on Patie | ents           |      |     |          |                      |             | _           |
|-----------|----------|----------------|------|-----|----------|----------------------|-------------|-------------|
| H         |          |                |      |     |          |                      |             |             |
|           |          |                |      |     |          |                      |             | <b>у</b> ок |
| ¢_ر_ ¢    | sexe     | * Nom          | Q.\$ | one | + Ville  | Q. <sup>‡</sup> na⊍s | <u>২</u> নী | 🚫 Annuler   |
| 1         |          |                |      | 0   |          | poje                 | <u> </u>    | Nouveru     |
| 7         | М        | BARON JULES    |      | 22  | KOUSSERI | CAMEROUN             |             | INDUVEAU    |
| 3         | М        | BERRETTA FRANK |      | 77  | BEAUMONT | FRANCE               |             | Modifier    |
| 9         | М        | ERTERT ERT     |      | 33  | BEAUMONT | FRANCE               |             |             |
| 4         | М        | FRITZ M        |      | .90 | aANUUA   | CAMEROUN             |             |             |
| 5         | М        | JIL JACK       |      | 33  | MORLAIX  | Fh. NCE              |             |             |
| 8         | М        | LAC GIL        |      | 44  | BORDEAUX | FB/ ICE              |             |             |
| 2         | М        | MARLIN JEAN    |      |     | REAUMONT | HANCE                |             |             |
|           |          |                |      |     |          |                      |             |             |
|           |          |                |      |     |          |                      |             |             |

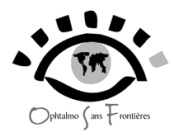

| 🛄 , Tal | ole Consultati           | on       |                |      |     |             |          |                        |            |   | <u> </u>      |
|---------|--------------------------|----------|----------------|------|-----|-------------|----------|------------------------|------------|---|---------------|
| R       | <ul> <li>Tous</li> </ul> |          |                |      |     |             | <u>0</u> | Consult 8              |            |   | ⋈∢⊳⊯          |
|         | 🔘 par Date               |          |                |      |     |             |          |                        |            | 6 | Nouveau F2    |
|         | 🔘 par Nom                |          |                |      |     |             |          |                        |            |   | E3            |
|         | 🔘 par Année              | de naiss | ance ou par Ag |      |     |             |          |                        |            | 6 | Modifier      |
|         | 🔘 par Ville              |          |                |      |     |             |          |                        |            |   | 🗶 Supprimer 🗜 |
|         | 🔘 par Pays               |          |                |      |     |             |          |                        |            |   | X Fermer F5   |
| Cons    | ult                      |          |                |      |     |             |          |                        |            |   |               |
| vor     | 🕈 🛛 Date 🔍               | Sexe     | ÷              | om 🔍 | age | Année Nais? | villes   | _Q <sup>⊕</sup> pays Q | 🗢 Motifics | Ð |               |
| 8       | 16/11/2006               | М        | LAC GIL        |      | 44  | 1962        | BORDEAUX | FRANCE                 | CS POST OP | ^ |               |
| 7       | 16/11/2006               | М        | BARON JULE     | 6    | 22  | 1984        | KOUSSERI | CAMEROUN               | CS POST OP |   |               |
| 6       | 16/11/2006               | м        | BARON JULE     | 6    | 22  | 1984        | KOUSSERI | CAMEROUN               | CS POST OP |   |               |

### Cliquez sur le bouton **OK** et vous vous retrouvez alors dans la fenêtre **Table Consultation**.

### 4-5 Comment savoir que la consultation d'un patient est terminée

Vu le nombre de consultants par jour, il n'est pas toujours facile dans la fenêtre Table Consult de savoir si un patient a été vu et est parti avec ou sans traitement.

Dès qu'une conduite à tenir a été inscrite dans la case correspondante, et lorsque l'on quitte la fiche *Consultation du patient*, <u>une croix verte</u> apparaît à gauche du nom du patient. Les patients dont l'examen n'est pas terminé (chez qui il n'a pas encore été décidé une conduite à tenir, ceux qui sont sous mydriatique en attente de fond d'œil, ceux qui attendent un deuxième examen dans la journée,...) n'auront pas encore ce signe dans la ligne à gauche de leur nom.

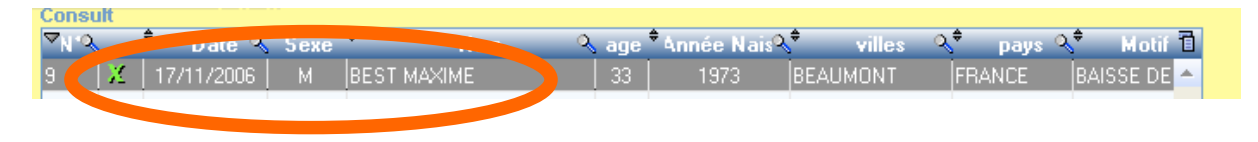

#### 4-6 Sauvegarde des données

La sauvegarde des données se fait à la fermeture de CAMLOG. Une fenêtre propose de faire ou non la sauvegarde. Cliquez sur le bouton « oui » (raccourci clavier = Enter)

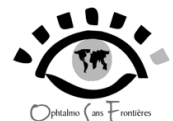

|            |              |          |    |          | Ophtainto J ans T ronueres  |           |      |                      |
|------------|--------------|----------|----|----------|-----------------------------|-----------|------|----------------------|
| CAMLOG     | 3            |          |    |          |                             |           |      |                      |
| Eichier    | Actions      | Outils   | 2  |          |                             |           |      |                      |
|            |              |          |    |          |                             |           | Site | LAGDO] 🚙             |
|            |              |          |    |          |                             |           |      | F2 S<br>Consultation |
|            |              |          |    | CAMLOG 3 | Voulez -vous quitter avec s | auvegarde |      | Chirurgie            |
|            |              |          |    |          |                             |           |      | F5 the F5            |
|            |              |          |    |          |                             |           |      | $\overline{i}$       |
| Adresse_fi | ichier C:\CA | MLOG\LAG | DO |          |                             |           |      | k<br>()              |

La sauvegarde se trouve dans le dossier « sauvegarde » situé à la racine de « C ».

| Organiser 👻 🔭 🏹 Ouvrir | Inclure dans la bibliothèque 🔻 | Partager avec 👻 Nouveau | u dossier 🛛 🔠 🔻     |        |
|------------------------|--------------------------------|-------------------------|---------------------|--------|
| 🚖 Favoris              | Nom                            | Modifié le              | Туре                | Taille |
| E Bureau               | 퉬 book                         | 18/11/2016 20:03        | Dossier de fichiers |        |
| 🔛 Emplacements récer   | BOOST                          | 03/12/2016 10:14        | Dossier de fichiers |        |
| 🚺 Téléchargements      | CAMLOG                         | 28/11/2016 21:06        | Dossier de fichiers |        |
|                        | 🎍 Intel                        | 01/07/2010 14:57        | Dossier de fichiers |        |
| Bibliothèques          | PerfLogs                       | 14/07/2009 04:37        | Dossier de fichiers |        |
| Documents              | Programmes                     | 05/12/2016 09:10        | Dossier de fichiers |        |
| 📔 Images               | 🎍 sauvegarde                   | 08/12/2016 11:54        | Dossier de fichiers |        |
| J Musique              | Jutilisateurs                  | 19/11/2016 11:21        | Dossier de fichiers |        |
| Vidéos                 | Windows                        | 05/12/2016 08:53        | Dossier de fichiers |        |
|                        | camlog                         | 28/11/2016 21:06        | Paramètres de co    | 1      |
| Ordinateur             | RHDSetup                       | 01/07/2010 15:07        | Document texte      | 1      |
| 🚢 Acer (C:)            |                                |                         |                     |        |
| 🌻 Downloads for Andr   |                                |                         |                     |        |
| SB DISK (F:)           |                                |                         |                     |        |
| Microsoft Office Dér   |                                |                         |                     |        |
|                        |                                |                         |                     |        |
| 🙀 Réseau               |                                |                         |                     |        |
|                        | (                              |                         |                     |        |

Dans ce dossier, on retrouve des fichiers compressés correspondant aux sauvegardes successives, dont le nom est la date de la sauvegarde.

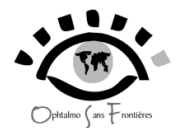

| Ordinate              | ur 🕨 Acer (C:) 🕨 sau  | vegarde 🕨         |                 | echercher dans : sauvegarde | <u>×</u> = ( |
|-----------------------|-----------------------|-------------------|-----------------|-----------------------------|--------------|
| Organiser 👻 Inclure d | ans la bibliothèque 🔻 | Partager avec 🔻   | Nouveau dossier |                             |              |
| 🔆 Favoris             | Modifié le            | Nom               |                 | Туре                        | Taille       |
| 🧮 Bureau              | 26/11/2016            | SAUVEGARDE CAMLOG | 20161126        | Archive WinRAR ZIP          | 1 Ko         |
| Emplacements récer    | 07/12/2016            | SAUVEGARDE CAMLOG | LAGDO20161207   | Archive WinRAR ZIP          | 25 Ko        |
| 퉳 Téléchargements     | 08/12/2016            | SAUVEGARDE CAMLOG | LAGDO20161208   | Archive WinRAR ZIP          | 25 Ko        |

# 5 - Complément d'utilisation - mode expert

**CAMLOG**, permet une analyse statistique des données en les exportant vers un tableur comme Excel. Par ailleurs, un certain nombre de réglages est à connaître par les responsables des programmes. Par contre, cela n'intéresse pas l'utilisateur lors de l'utilisation du logiciel dans la pratique quotidienne.

# 5 -1 Installation du logiciel

Vous pouvez télécharger le logiciel CAMLOG sur le site d'Ophtalmo Sans Frontières, à l'adresse :

http://www.opht-sans-frontieres.org/infomedpriv/etudegene.html

Les mots de passe pour accéder à cette partie du site sont : « opht » et « ongosf ».

Il s'agit en fait de télécharger le fichier install.exe, qui va se "décompresser automatiquement en cliquant dessus, installant ainsi un dossier "CAMLOG" dans le disque C (à la "racine" du disque C).

Pour accéder au logiciel CAMLOG, cliquer sur "C" puis sur le dossier "CAMLOG". Dans celui-ci, cliquez sur l'application "CAMLOG". Pour plus de facilité, il vaut mieux créer un raccourci de l'application CAMLOG sur le bureau.

Vous pouvez télécharger ce mode d'emploi à la même page du site.

### 5-2 Changer l'image de fond

Le changement d'image se fait facilement en accédant par le menu « ? ». Cliquer sur « image fond ». Des images (par exemple des photos du centre) peuvent être stockées dans le dossier « images » contenu dans le dossier «CAMLOG».

|         |         |        |     | - (1)                                     |               |          |           |
|---------|---------|--------|-----|-------------------------------------------|---------------|----------|-----------|
|         | -       |        |     | Ophialmo Sa                               | ns Frontières |          |           |
| CAMLOG  | 3       |        |     |                                           |               |          |           |
| Eichier | Actions | Outils | 2   | L                                         |               |          |           |
|         |         |        | 2   | Aide                                      |               | Site     |           |
|         |         |        | 8   | Mémoire disponible                        |               |          | ~         |
|         |         |        |     | Recherche de fichier                      |               |          |           |
|         |         |        |     | Purge fichier de travail et remise à zero |               |          |           |
|         |         |        | -   |                                           |               |          |           |
|         |         |        | 101 | image de fond                             |               | F2       | <b>PN</b> |
|         |         | _      | L.  | Indexation                                |               | 12       | N         |
|         |         |        | ¥   | Sauvegarde                                |               | Con      | sultation |
|         |         |        | :   | Restauration                              |               | F3       |           |
|         |         |        |     | Nouveau                                   |               | <u>c</u> | hirurgie  |
|         |         |        |     |                                           |               |          |           |

.....

### 5-3 Exportation des données

L'exportation des données est essentielle pour l'étude statistique de l'activité d'un centre. Elle est accessible au niveau de la « table consultation » et la « table chirurgie ». Cliquez sur l'icône situé à droite de la barre supérieure de la liste, un menu déroulant apparaît alors et permet de choisir le format d'exportation (en général, Excel).

| a la         | ble ( | Consultation               |           |                     |     |             |                 |          |                      |             |                               |
|--------------|-------|----------------------------|-----------|---------------------|-----|-------------|-----------------|----------|----------------------|-------------|-------------------------------|
| 2            | •     | Tous                       |           |                     |     |             | Consult         | 0        |                      |             |                               |
| -            | 0     | nar Date                   |           |                     |     |             | -               |          |                      |             |                               |
|              | 0     | ner Nom                    |           |                     |     |             |                 |          |                      |             | Nouveau F2                    |
|              | 6     | par Nom<br>par Année de na | inemore   | ou par Áge          |     |             |                 |          |                      |             | Modifier F3                   |
|              | 6     | pai Annee de ne            | issai ice | i ou par Age        |     |             |                 |          |                      |             | E4                            |
|              | 2     | par ville                  |           |                     |     |             |                 |          |                      |             | X Supprimer                   |
|              | 0     | par Pays                   |           |                     |     |             |                 |          |                      |             | × Fermer F5                   |
| Const        | ılt   |                            |           |                     |     |             |                 |          |                      |             |                               |
| <b>⊿N</b> uơ | \$    | • Date 🔧                   | Sexe      | • Nom 🔍             | age | Année Nais? | 📍 🛛 villes 🔍    | 🍨 pays 🍳 | S <sup>e</sup> Kotif | đ           |                               |
| 11167        | X     | 10/11/2008                 | F         | HAOUA HAMADOU       | 7   | 2001        | REYBOUBA        | CAMEROUN | DOULE 'R             | <b>T</b> AP | sélectionner les colonnes     |
| 11166        | X     | 10/11/2008                 | М         | OUMAR MAHAMAT       | 11  | 1997        | LAGDO           | CAMEROUN | PRURIT OC            |             |                               |
| 11165        | X     | 10/11/2008                 | м         | MAIJEUNESSE MARIE   | 31  | 1977        | REYBOUBA        | CAMEROUN | BAISSE DE            | do          | Couper                        |
| 11164        | X     | 10/11/2008                 | м         | DAKREO DANIEL       | 41  | 1967        | LAGDO           | CAMEROUN | BAISSE DE            |             | Copier la ligne               |
| 11163        | ×     | 10/11/2008                 | М         | WAGATA GARBA        | 30  | 1978        | MAKARY          | CAMEROUN | BAISSE DE            | P           | Tout copier                   |
| 11162        | X     | 10/11/2008                 | м         | ABDOURAMAN GONLABBA | 45  | 1963        | LAGDO           | CAMEROUN | PRURIT OC            | 4           | rout copier                   |
| 11161        | X     | 10/11/2008                 | м         | SALIOU WAKILI       | 54  | 1954        | TOUBORO         | CAMEROUN | BAISSE DE            |             | Coller                        |
| 11160        | X     | 10/11/2008                 | м         | ISSA SALIOU         | 3   | 2005        | NGAWI           | CAMEROUN | DOULEUR              |             | Europeter in table user Eurol |
| 11155        | X     | 08/11/2008                 | м         | BERVOU GAYAOU       | 22  | 1986        | LAGDO           | CAMEROUN | PRURIT O             |             | Exporter la table vers Excel  |
| 11158        | X     | 08/11/2008                 | F         | ANANOU              | 13  | 1995        | REYBOUBA        | CAMEROUN | PRURIT OC            | W           | Exporter la table vers Word   |
| 11157        | X     | 08/11/2008                 | F         | HADIDJATOU DIA      | 71  | 1937        | NGAOUNDERE      | CAMEROUN | CS POST O            | 1           | Exporter la table vers XML    |
| 11156        | X     | 08/11/2008                 | F         | TAO VAILIA          | 75  | 1933        | LAME            | TCHAD    | CS POST O            | -           |                               |
| 11155        | X     | 08/11/2008                 | м         | BABAYO MOHAMANE     | 67  | 1941        | LAGDO           | CAMEROUN | CS POST O            | -           | Graphique                     |
| 11154        | X     | 08/11/2008                 | м         | MOUSSA AHMADOU      | 83  | 1925        | KOIDERI REY BOU | CAMEROUN | CS POST O            |             |                               |
| 11153        | X     | 08/11/2008                 | м         | YOUSSOUFA C         | 80  | 1928        | KETE            | CAMEROUN | CS POST O            |             |                               |
| 11152        | X     | 08/11/2008                 | F         | MANENI ROSALIE      | 65  | 1943        | GAROUA          | CAMEROUN | CS POST O            |             |                               |
| 11151        | X     | 08/11/2008                 | F         | AMINATOU MANA       | 65  | 1943        | GUIDIGUIS KAELE | CAMEROUN | CS POST O            |             |                               |
| 11150        | X     | 08/11/2008                 | м         | MAMOUDOU GOMNA      | 65  | 1943        | GAROUA          | CAMEROUN | CS POST O            |             |                               |
| 11145        | X     | 07/11/2008                 | М         | BABAYO MOHAMANE     | 67  | 1941        | LAGDO           | CAMEROUN | BAISSE DE            | -           |                               |
|              |       |                            |           | 4                   |     |             |                 |          | •                    |             |                               |

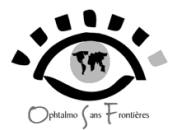

# 6 - Problèmes et solutions

Le logiciel CAMLOG peut parfois se révéler capricieux notamment après des saisies inexactes. On peut se retrouver avec un tel message :

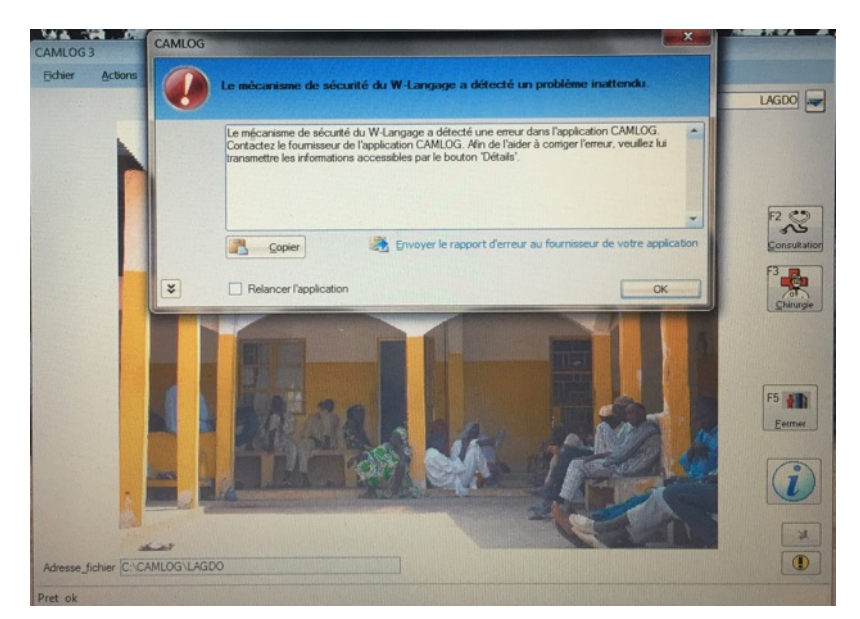

Il existe plusieurs solutions :

### 6-1 – forcer à quitter le logiciel bloqué

Si on ne peut plus travailler sur Camlog, les fenêtres étant bloquées, il faut forcer Windows par une combinaison de touches sur le clavier : "controle", "alt", "supprimer"

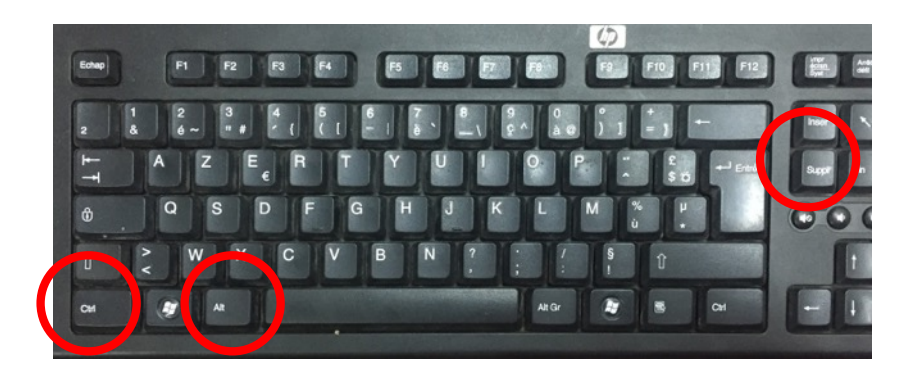

Apparait alors le gestionnaire de tâches : on y selectionne en cliquant sur le logiciel que l'on veut "fermer",donc Camlog. Puis on clique sur le bouton "fin de tâche". Puis réouvrez le logiciel sur le bureau.

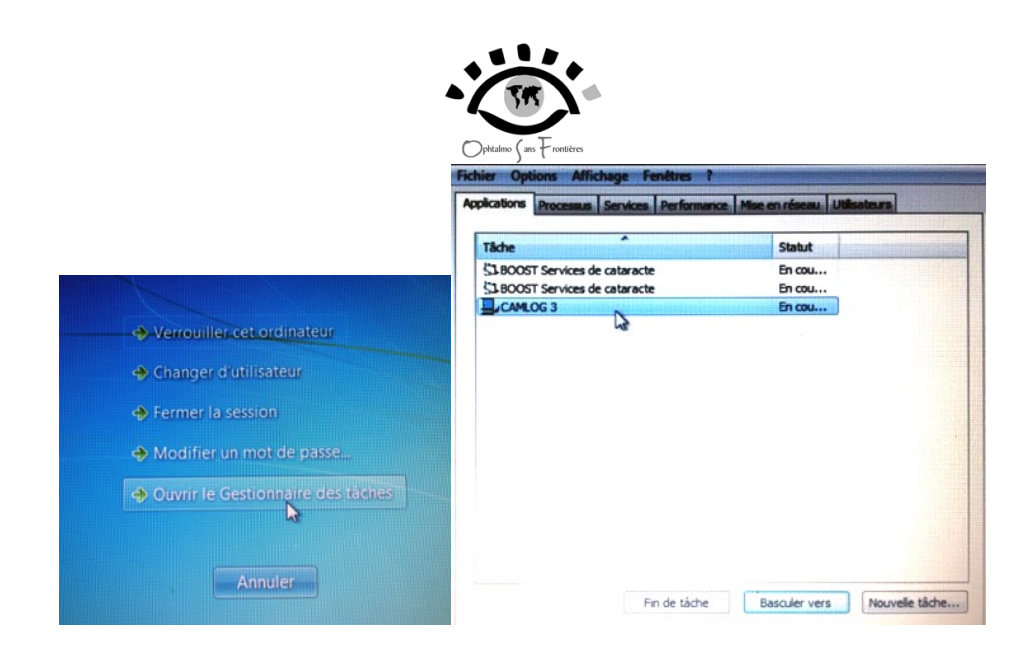

#### 6-2 réparer le logiciel bloqué

Si malgré tout Camlog reste bloqué, cliquer sur l'application sur le bureau "Debloque". Le logiciel est très rapide et vous pouvez alors recliquer sur Camlog pour tenter de l'ouvrir.

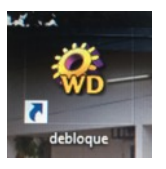

#### 6-3 réindexer le logiciel

Si malgré tout Camlog reste bloqué, vous devez réindexer le logiciel. Pour celà, il faut aller dans le menu et cliquer sur "?" puis sur "Indexation".

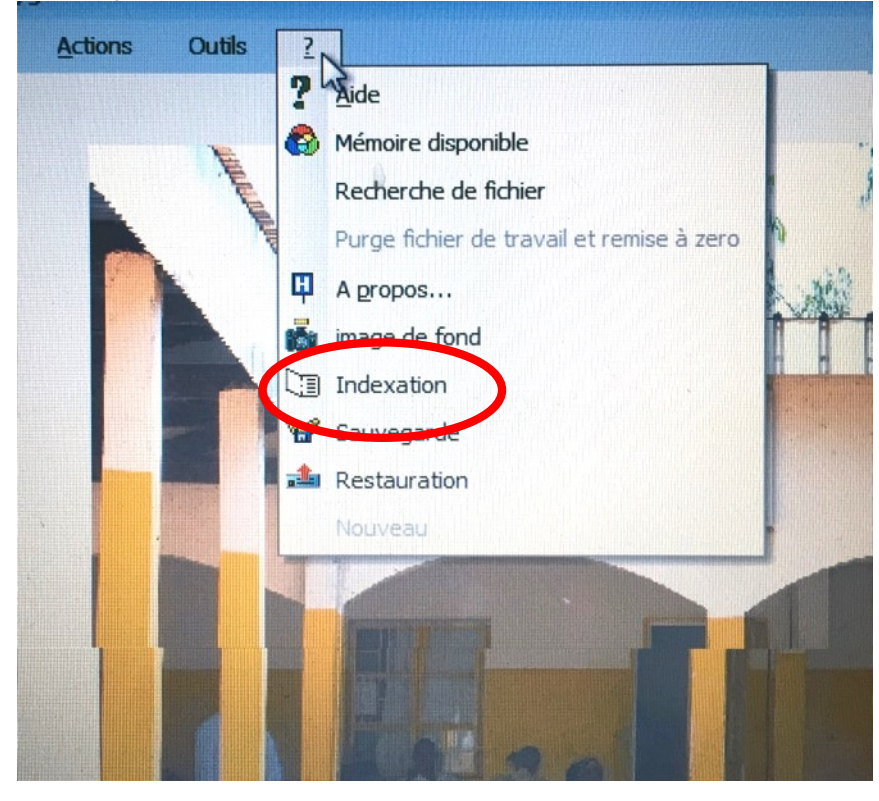

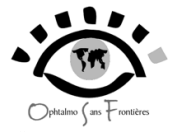

Apparait un tableau de données. Cliquez sur "Tous".

|                       | date 🔧 dossier            | numenrg | Nom 🔍                  |
|-----------------------|---------------------------|---------|------------------------|
| X Com                 | 5/12/2016 C:\CAMLOG\LAGDO | 6       | ANESTHESIE             |
| - renner              | 5/12/2016 C:\CAMLOG\LAGDO | 25      | ANTECEDENT             |
|                       | 5/12/2016 C:\CAMLOG\LAGDO | 20      | AV                     |
| Mamile +-             | 5/12/2016 C:\CAMLOG\LAGDO | 63      | CAT                    |
|                       | 5/12/2016 C:\CAMLOG\LAGDO | 35      | CHIRURGIE              |
| Tous +                | 5/12/2016 C:\CAMLOG\LAGDO | 6       | CHIRURGIEN             |
|                       | 5/12/2016 C:\CAMLOG\LAGDO | 35      | CONCLUSION             |
| Dista                 | 5/12/2016 C:\CAMLOG\LAGDO | 64      | CONSULT                |
| Reindex               | 5/12/2016 C:\CAMLOG       | 25      | FICHIER                |
|                       | 5/12/2016 C:\CAMLOG\LAGDO | 22      | FO                     |
|                       | 5/12/2016 C:\CAMLOG\LAGDO | 5       | GESTE_COMPLEMENTAIRE   |
|                       | 5/12/2016 C:\CAMLOG\LAGDO | 3       | IMPLANT                |
|                       | 5/12/2016 C:\CAMLOG\LAGDO | 4       | INCIDENT_PEROPERATOIRE |
|                       | 5/12/2016 C:\CAMLOG\LAGDO | 95      | LAF                    |
|                       | 5/12/2016 C:\CAMLOG\LAGDO | 23      | MOTIFCS                |
|                       | 5/12/2016 C:\CAMLOG\LAGDO | 8       | MOTRICITE              |
|                       | 5/12/2016 C:\CAMLOG       | 18      | NOUVEAUTE              |
| LAGDO                 | 5/12/2016 C:\CAMLOG       | 1       | PARAM                  |
|                       | 5/12/2016 C:\CAMLOG\LAGDO | 53      | PATIENTS               |
|                       | 5/12/2016 C:\CAMLOG\LAGDO | 7       | PAYS                   |
|                       | 5/12/2016 C:\CAMLOG\LAGDO | 13      | PUISSANCE_IMPLANT      |
| Ligner dans vos fishi | 5/12/2016 C:\CAMLOG       | 1       | SITE                   |
| Lightes dans vos nen  | 5/12/2016 C:\CAMLOG\LAGDO | 25      | TOE                    |
| Nb                    | 5/12/2016 C:\CAMLOG\LAGDO | 15      | TYPE_CHIRURGIE         |
| -                     | 5/12/2016 C:\CAMLOG\LAGDO | 30      | VILLES                 |
|                       |                           |         |                        |

Des croix vertes apparaissent au début de toutes les données. Cliquez alors sur Réindex.

|   | Nom 🔍                  | numenrg | date 🥄               | dossier  | 1            |
|---|------------------------|---------|----------------------|----------|--------------|
| x | ANESTHESIE             | 6       | 05/12/2016 C:\CAMLC  | G\LAGDO  | <u> </u>     |
| X | ANTECEDENT             | 25      | 05/12/2016 C:\CAMLO  | )G\LAGDO | X Fe         |
| X | AV                     | 20      | 05/12/2016 C:\CAMLO  | G\LAGDO  |              |
| X | CAT                    | 63      | 05/12/2016 C:\CAMLO  | G\LAGDO  | Marque       |
| X | CHIRURGIE              | 35      | 05/12/2016 C:\CAMLO  | G\LAGDO  |              |
| × | CHIRURGIEN             | 6       | 05/12/2016 C:\CAMLO  | G\LAGDO  | Tous +       |
| X | CONCLUSION             | 35      | 05/12/2016 C:\CAMLO  | G\LAGDO  |              |
| × | CONSULT                | 64      | 05/12/2016 C:\CAMLO  | G\LAGDO  |              |
| X | FICHIER                | 25      | 05/12/2016 C:\CAMLO  | G        | Réin         |
| X | FO                     | 22      | 05/12/2016 C:\CAMLO  | G\LAGDO  |              |
| X | GESTE_COMPLEMENTAIRE   | 5       | 05/12/2016 C:\CAMLO  | G\LAGDO  |              |
| X | IMPLANT                | 3       | 05/12/2016 C:\CAMLO  | G\LAGDO  |              |
| X | INCIDENT_PEROPERATOIRE | 4       | 05/12/2016 C:\CAMLO  | G\LAGDO  |              |
| x | LAF                    | 95      | 05/12/2016 C:\CAMLO  | G\LAGDO  |              |
| X | MOTIFCS                | 23      | 05/12/2016 C:\CAMLO  | G\LAGDO  |              |
| x | MOTRICITE              | 8       | 05/12/2016 C:\CAMLO  | G\LAGDO  |              |
| X | NOUVEAUTE              | 18      | 05/12/2016 C:\CAMLO  | G        |              |
| x | PARAM                  | 1       | 05/12/2016 C:\CAMLO  | G        | LAGDO        |
| X | PATIENTS               | 53      | 05/12/2016 C:\CAMLO  | G\LAGDO  |              |
| X | PAYS                   | 7       | 05/12/2016 C:\CAMLO  | G\LAGDO  |              |
| x | PUISSANCE_IMPLANT      | 13      | 05/12/2016 C:\CAMLO  | G\LAGDO  |              |
| x | SITE                   | 1       | 05/12/2016 C:\CAMLO  | G        | Lignes dans  |
| K | TOE                    | 25      | 05/12/2016 C:\CAMLOO | G\LAGDO  | Lightes dans |
| x | TYPE_CHIRURGIE         | 15      | 05/12/2016 C:\CAMLOO | G\LAGDO  | Nb           |
| x | VILLES                 | 30      | 05/12/2016 C:\CAMLOO | G\LAGDO  |              |

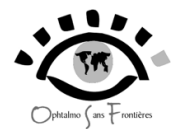

Les croix vertes deviennent rouges et apparait la fenêtre "Fin de traitement". Cliquez sur "OK". Dorénavant, CAMLOG devrait fonctionner normalement.

| 8                | dossier         | numenrg    | Nom 🔍                  |   |
|------------------|-----------------|------------|------------------------|---|
| -                | C:\CAMLOG\LAGDO | 6          | ANESTHESIE             | x |
| X Fermer         | C:\CAMLOG\LAGDO | 25         | ANTECEDENT             | X |
|                  | C:\CAMLOG\LAGDO | 20         | AV                     | X |
| Margue + -       | C:\CAMLOG\LAGDO | 63         | CAT                    | x |
|                  | C:\CAMLOG\LAGDO | 35         | CHIRURGIE              | x |
| Tous + -         | C:\CAMLOG\LAGDO | 6          | CHIRURGIEN             | X |
|                  | C:\CAMLOG\LAGDO | 35         | CONCLUSION             | x |
| 0.00             | C:\CAMLOG\LAGDO | 64         | CONSULT                | x |
| He year          | C:\CAMLOG       | 25         | FICHIER                | x |
|                  | GLAGDO          | indexation | FO                     | X |
|                  | )G\LAGDO        |            | GESTE_COMPLEMENTAIRE   | X |
|                  | GILAGDO         |            | IMPLANT                | x |
|                  | Ment G\LAGDO    |            | INCIDENT_PEROPERATOIRE | x |
|                  | GILAGDO         |            | LAF                    | X |
|                  | )G\LAGDO        |            | MOTIFCS                | X |
|                  | G\LAGDO         | L          | MOTRICITE              | X |
|                  | C:\CAMLOG       | 18         | NOUVEAUTE              | x |
| LAGDO            | C:\CAMLOG       | 1          | PARAM                  | x |
|                  | C:\CAMLOG\LAGDO | 53         | PATIENTS               | x |
|                  | C:\CAMLOG\LAGDO | 7          | PAYS                   | x |
|                  | C:\CAMLOG\LAGDO | 13         | PUISSANCE_IMPLANT      | X |
| Linnes dans vos  | C:\CAMLOG       | 1          | SITE                   | × |
| Lightes dans vos | C:\CAMLOG\LAGDO | 25         | TOE                    | x |
| Nb               | C:\CAMLOG\LAGDO | 15         | TYPE_CHIRURGIE         | x |
|                  | C:\CAMLOG\LAGDO | 30         | VILLES                 | x |

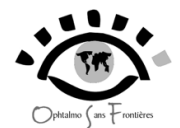

#### **Quelques termes utiles**

<u>Cases</u> Ce sont des endroits limités dans une fenêtre où l'on peut saisir du texte ou des chiffres.

<u>**Boutons**</u> Les boutons sont des zones où l'on peut cliquer, ce qui déclenche l'apparition, la disparition de fenêtres ou la validation d'une action.

<u>Onglet</u> Cliquer sur un onglet permet de visualiser une nouvelle fenêtre dans la fenêtre déjà ouverte.

<u>**Touche Entrée**</u> La touche Entrée du clavier se situe à droite. Elle permet de valider une action, ou de passer d'une case à l'autre.

| 1<br>2 3 | 1<br>& | - 2<br>é | 2 | 3<br>" ; | #      | 4<br>• { | 5<br>([              | 6<br>- | 7<br>1 è |                       | 8<br>-        | 9<br>۱     | )<br>; ^ | 0<br>à ( | 2<br>2 | )]       | +<br>= | , |        |  |
|----------|--------|----------|---|----------|--------|----------|----------------------|--------|----------|-----------------------|---------------|------------|----------|----------|--------|----------|--------|---|--------|--|
| ţţ       | 4      | ۹<br>۸   | Z | z        | E<br>€ | R        | R T                  | т      | Y<br>Y   | U                     | U             | l<br>I     | 0        | 0        | P      | <br>^    |        | н | Entrée |  |
| å        |        | G        | Q | S<br>s   | 5      | D        | F<br>F               | G<br>G | H        | н<br>Н                | J             | ı<br>K     | к        | L        | Ν      | M        | %<br>ù | Ч |        |  |
| Û        | × ۷    | V        | W | × ×      | ×      | C<br>(   |                      | v E    | B        | N                     | V             | ?<br>, ?   | ;        | . :      | 7      | §<br>! g | 3      | Û |        |  |
| Ctrl     |        |          |   | Alt      |        | 0        | onfigura<br>initiale | tion   |          | <u>E</u> xer<br>confi | mple<br>gurat | de<br>tion | A        | t Gr     |        |          |        |   | Ctrl   |  |

| Fiche Consul                                                                                                    |                                                                                                    |               |
|----------------------------------------------------------------------------------------------------|----------------------------------------------------------------------------------------------------|---------------|
|                                                                                                    | BEAUMONT Pays FRANCE                                                                                                    | ✓ C<br>S Annu |
| Antécédent3                                                                                                    | Tod     11     Image: Constraint of the second second seco | Appliqu       |
| Laí d2 veg laí laí d3 veg laí laí d3 veg laí laí laí d3 veg laí laí laí laí laí laí laí laí laí laí | Motriote Conduite 1 [CHIR CATARACTE AVEC IMPLANT Conduite 2 Conduite 3                                                                                                    |               |

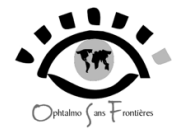

# propositions déjà existantes dans la consultation

#### MOTIF

BAISSE DE VISION BRUTALE BAISSE DE VISION PROGRESSIVE BAISSE DE VISION UNILATÉRALE CONTROLE CONTROLE POSTCHIR J1 CONTROLE POSTCHIR J8 FATIGUE VISUELLE OEIL ROUGE

#### **ANTECEDENTS**

DIABETE

#### ACUITE VISUELLE

de 1 à 10 CLD3m CLD1m VBM PI

#### EXAMEN EN LAF

NORMAL CONJONCTIVITE KÉRATOCONJONCTIVITE PTÉRYGION TACHES DE BITOT TUMEUR CONJONCTIVALE PLAIE CONJONCTIVALE KÉRATITE PLAIE CORNÉENNE ULCÈRE TRAUMATIQUE **ULCÈRE INFECTIEUX ULCÈRE HERPÉTIQUE** ABCÈS CORNÉEN TAIE CORNÉENNE UVÉITE ATHALAMIE **OEDEME CORNÉEN** PLIS DESCEMÉTIQUES HYPOPION HYPHÉMA SYNÉCHIES IRIDOCRISTALLINIENNES CATARACTE MODÉRÉE CATARACTE ÉVOLUÉE CATARACTE LUXÉE **MYDRIASE** MYOSIS TRICHIASIS ENTROPION TRICHIASIS **ECTROPION** TUMEUR PALPÉBRALE **CHALAZION KYSTE PALPÉBRAL** PSEUDOPHAKE ICP APHAKE

#### EXAMEN DU FO

NORMAL DÉCOLLEMENT DE RÉTINE HYALITE IMPOSSIBLE À VOIR TUMEUR RÉTINIENNE ACCIDENT VASCULAIRE RÉTINIEN ARTÉRIEL ACCIDENT VASCULAIRE RÉTINIEN VEINEUX RÉTINITE PIGMENTAIRE CHORIORÉTINITE RÉTINOPATHIE DIABÉTIQUE

RÉTINOPATHIE HYPERTENSIVE MACULOPATHIE ATROPHIE OPTIQUE

PAPILLE NORMALE PAPILLE EXCAVÉE PAPILLE CHAUDRON OEDEME PAPILLAIRE

#### MOTRICITE

ANISOCORIE NORMALE NYSTAGMUS OPHTALMOPLÉGIE STRABISME CONVERGENT STRABISME DIVERGENT STRABISME VERTICAL

#### **CONDUITE A TENIR**

CHIR CATARACTE AVEC IMPLANT CHIR CATARACTE SANS IMPLANT CHIR ENTROPION TRICHIASIS CHIR IRIDECTOMIE CHIR PTÉRYGION CHIR TRABECULECTOMIE IMPOSSIBLE À TRAITER PRESCRIPTION ATB VOIE GÉNÉRALE PRESCRIPTION COLLYRE ANTIGLAUC PRESCRIPTION COLLYRE ATB PRESCRIPTION COLLYRE ATB PRESCRIPTION CULLYRE ATBCORT PRESCRIPTION LUNETTES RIEN A FAIRE CAR NORMAL

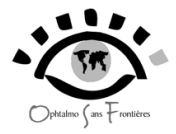

# propositions déjà existantes dans l'acte chirurgical

# **TYPE DE CHIRURGIE**

CHIRURGIE DENTROPION TRICHIASIS EEC AVEC ICP EEC SIMPLE EIC EXERESE DE PTÉRYGION EXERESE DE TUMEUR TRABECULECTOMIE

# INCIDENTS

HYPHÉMA HÉMORRAGIE EXPULSIVE ISSUE DE VITRÉ

# **GESTES COMPLEMENTAIRES**

IRIDECTOMIE VITRECTOMIE

# **TYPE D'ANESTHESIE**

GÉNÉRALE LATÉROBULBAIRE LOCALE RÉTROBULBAIRE TOPIQUE

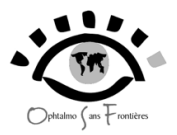

En conclusion, nous souhaitons que cet outil vous soit utile et restons à votre disposition pour tout problème que vous pouvez rencontrer dans l'utilisation quotidienne.

Dr Philippe BENSAID Clinique de la Baie 29600 - MORLAIX - FRANCE Tel: 0298623640 Fax: 0298623631 Email: ph.bensaid@gmail.com

Jean Michel PAUGAM Email : <u>jeanmichel.paugam@sfr.fr</u>

Site Internet: http://www.opht-sans-frontieres.org mots de passe pour la partie "infos médicales":"opht" et "ongosf" nouveau à consulter : la lettre d'OSF